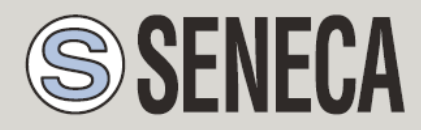

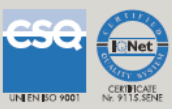

# **MANUALE UTENTE**

# VPN BOX2 Hardware

VPN BOX2 Virtual Machine

VIRTUAL PRIVATE NETWORK SERVER

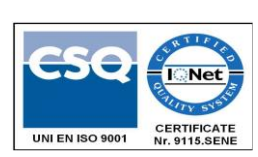

SENECA s.r.l.

Via Austria, 26 - 35127 - PADOVA - ITALIA

Tel. +39.049.8705355 - 8705359 Fax. +39.049.8706287

Sito web: www.seneca.it

Assistenza tecnica: <a href="mailto:support@seneca.it">support@seneca.it</a> (IT), <a href="mailto:support@seneca.it">support@seneca.it</a> (Altro)

Riferimento commerciale: <u>commerciale@seneca.it</u> (IT), <u>sales@seneca.it</u> (Altro)

Il presente documento è di proprietà di SENECA srl. Ne è vietata la duplicazione e la riproduzione (anche parziale), se non autorizzata. Il contenuto della presente documentazione si riferisce ai prodotti e alle tecnologie in essa descritte. Nonostante il continuo impegno per raggiungere la perfezione, tutti i dati tecnici contenuti in questo documento possono essere modificati o aggiunti per esigenze tecniche e commerciali; è impossibile eliminare completamente le discrepanze e le discordanze. Il contenuto della presente documentazione è comunque soggetto a revisione periodica. Per qualsiasi domanda non esitate a contattare la nostra struttura o a scriverci agli indirizzi e-mail sopra indicati.

#### ATTENZIONE

SENECA non garantisce che tutte le specifiche e/o gli aspetti del prodotto e del firmware, ivi incluso, risponderanno alle esigenze dell'effettiva applicazione finale pur essendo, il prodotto di cui alla presente documentazione, rispondente a criteri costruttivi secondo le tecniche dello stato dell'arte.

L'utilizzatore si assume ogni responsabilità e/o rischio segnatamente alla configurazione del prodotto per il raggiungimento dei risultati previsti in relazione all'installazione e/o applicazione finale specifica.

SENECA, previ accordi al caso di specie, può fornire attività di consulenza per la buona riuscita dell'applicazione finale, ma in nessun caso può essere ritenuta responsabile per il buon funzionamento della stessa.

Il prodotto SENECA è un prodotto avanzato, il cui funzionamento è specificato nella documentazione tecnica fornita con il prodotto stesso e/o scaricabile, anche in un momento antecedente all'acquisto, dal sito internet <u>www.seneca.it</u>.

SENECA adotta una politica di continuo sviluppo riservandosi, pertanto, il diritto di effettuare e/o introdurre - senza necessità di preavviso alcuno – modifiche e/o miglioramenti su qualsiasi prodotto descritto nella presente documentazione.

Il prodotto quivi descritto può essere utilizzato solo ed esclusivamente da personale qualificato per la specifica attività ed in conformità con la relativa documentazione tecnica avendo riguardo, in particolare modo, alle avvertenze di sicurezza.

Il personale qualificato è colui che, sulla base della propria formazione, competenza ed esperienza, è in grado di identificare i rischi ed evitare potenziali pericoli che potrebbero verificarsi nell'utilizzo di questo prodotto. I prodotti SENECA possono essere utilizzati esclusivamente per le applicazioni e nelle modalità descritte nella documentazione tecnica relativa ai prodotti stessi.

Al fine di garantire il buon funzionamento e prevenire l'insorgere di malfunzionamenti, il trasporto, lo stoccaggio, l'installazione, l'assemblaggio, la manutenzione dei prodotti SENECA devono essere eseguiti nel rispetto delle avvertenze di sicurezza e delle condizioni ambientali specificate nella presente documentazione.

La responsabilità di SENECA in relazione ai propri prodotti è regolata dalle condizioni generali di vendita scaricabili dal sito <u>www.seneca.it</u>.

SENECA e/o i suoi dipendenti, nei limiti della normativa applicabile, non saranno in ogni caso ritenuti responsabili di eventuali mancati guadagni e/o vendite, perdite di dati e/o informazioni, maggiori costi sostenuti per merci e/o servizi sostitutivi, danni a cose e/o persone, interruzioni di attività e/o erogazione di servizi, di eventuali danni diretti, indiretti, incidentali, patrimoniali e non patrimoniali, consequenziali in qualsiasi modalità causati e/o cagionati, dovuti a negligenza, imprudenza, imperizia e/o altre responsabilità derivanti dall'installazione, utilizzo e/o impossibilità di utilizzo del prodotto.

| Data       | Revisione | Note                                                              | Autore  |
|------------|-----------|-------------------------------------------------------------------|---------|
| 02/05/2023 | 1         | Prima uscita                                                      | AS      |
| 12/05/2023 | 2         | Traduzione                                                        | AZ      |
| 10/07/2023 | 3         | Cambiata<br>intestazione                                          | AZ      |
| 16/02/2024 | 4         | Fix vari, Aggiunta<br>procedure per<br>connessione<br>IOS/Android | FT/MM   |
| 25/06/2025 | 5         | Aggiunte istruzioni<br>per Client<br>communicator 5               | AV / MM |
|            |           |                                                                   |         |
|            |           |                                                                   |         |

#### INDICE

| 1.   | SENECA VPN BOX26                             |
|------|----------------------------------------------|
| 2.   | SOFTWARE OPEN SOURCE7                        |
| 3.   | INTRODUZIONE7                                |
| 3.1. | SPECIFICHE HARDWARE                          |
| 3.2. | SPECIFICHE VIRTUAL MACHINE (VMWARE)          |
| 4.   | INSTALLAZIONE DI VPN BOX29                   |
| 4.1. | INSTALLAZIONE DELLA VERSIONE HARDWARE9       |
| 4.2. | INSTALLAZIONE DELLA VERSIONE VIRTUAL MACHINE |
| 5.   | CONFIGURAZIONE DI RETE ETHERNET DI DEFAULT12 |
| 6.   | PRIMA CONFIGURAZIONE DEL VPN BOX213          |
| 6.1. | LOGIN14                                      |
| 6.2. | WELCOME                                      |
| 6.1. | MODE16                                       |
| 6.1. | NETWORK                                      |
| 6.1. | SECURITY                                     |
| 6.1. | LICENSE                                      |
| 7.   | AMMINISTRAZIONE DEL SERVER22                 |
| 7.1. | HOME                                         |
| 7.2. | DEVICES24                                    |
| 7.3. | USERS                                        |
| 7.4. | GROUPS                                       |
| 7.5. | NETWORKS (VPN)                               |
| 7.6. | CONFIG. GENERAL                              |

| 7.7.         | CONFIG. NETWORK                                                       | 36 |
|--------------|-----------------------------------------------------------------------|----|
| 7.8.         | CONFIG. SNMP                                                          | 37 |
| 7.9.         | CONFIG. BACKUP (AUTOMATICI)                                           | 39 |
| 7.10.        | CONFIG. CERTBOT                                                       | 41 |
| 7.11.        | CONFIG. ADVANCED                                                      | 42 |
| 7.12.        | LOGS                                                                  | 43 |
| 7.13.        | BACKUP                                                                | 44 |
| 8. I         | RESET DI FABBRICA ED AGGIORNAMENTO DEL VPN BOX2                       | 45 |
| 8.1.         | RESET DI FABBRICA                                                     | 45 |
| 8.1.         | AGGIORNAMENTO DI VPN BOX2                                             | 46 |
| 9. (         | CONFIGURAZIONE DEL ROUTER/FIREWALL SUL SERVER VPNBOX2                 | 47 |
| 10. (<br>REM | CONFIGURAZIONE DEL ROUTER/FIREWALL SUI CLIENT PC E SUI DEVICE<br>IOTI | 49 |
| 11. I        | PRINCIPIO DI FUNZIONAMENTO VPN NETWORK SINGLE LAN (SL)                | 50 |
| 11.1.        | CONFIGURAZIONE DELLA VPN                                              | 51 |
| 12. I        | PRINCIPIO DI FUNZIONAMENTO VPN POINT TO POINT (P2P)                   | 52 |
| 12.1.        | CONFIGURAZIONE DELLA VPN                                              | 53 |
| 13. (        | CONNESSIONE TRAMITE VPN CLIENT COMMUNICATOR                           | 54 |
| 13.1.        | CONNESSIONE VPN                                                       | 54 |
| 13.2.        | CONNESSIONE DIRETTA DAL BROWSER                                       | 56 |
| 14. (        | CONNESSIONE TRAMITE CLIENT ANDROID O IOS                              | 58 |
| 14.1.        | PROCEDURA PER CONNESSIONE CON CLIENT ANDROID                          | 58 |
| 14.2.        | PROCEDURA PER CONNESSIONE CON CLIENT IOS                              | 61 |

# 1. SENECA VPN BOX2

#### ATTENZIONE!

IN NESSUN CASO, SENECA S.R.L. O I SUOI FORNITORI SARANNO RESPONSABILI PER LA PERDITA DI DATI/REDDITI DI REGISTRAZIONE O PER DANNI CONSEGUENTI O ACCIDENTALI DOVUTI A NEGLIGENZA O A UN USO IMPROPRIO E SCONSIDERATO DEL PRODOTTO, ANCHE SE SENECA SRL È A CONOSCENZA DI QUESTI POSSIBILI DANNI.

SENECA, LE SUE CONTROLLATE, LE SUE AFFILIATE, LE SOCIETÀ DEL GRUPPO, I SUOI FORNITORI E I SUOI RIVENDITORI NON GARANTISCONO CHE LE FUNZIONI SODDISFINO COMPLETAMENTE LE ASPETTATIVE DEL CLIENTE O CHE IL PRODOTTO, IL FIRMWARE E IL SOFTWARE NON PRESENTINO ERRORI O FUNZIONINO IN MODO CONTINUO.

# 2. SOFTWARE OPEN SOURCE

Il prodotto Seneca VPN BOX2 contiene software Open Source distribuito secondo licenza GPL. In ottemperanza alla sezione 3b di tale licenza, Seneca fornisce i sorgenti di tale software. È possibile fare richiesta del codice scrivendo una email al contatto del supporto tecnico <u>support@seneca.it</u>.

# 3. INTRODUZIONE

VPN Box è un dispositivo server che consente di realizzare in modo semplificato delle connessioni sicure VPN (Virtual Private Network) tra Impianti e Server/PC geograficamente distanti tra loro mantenendo una gestione centralizzata di tutti i dispositivi SENECA abilitati all'utilizzo di una VPN.

Le connessioni remote basate su tecnologia VPN permettono di comunicare in modo trasparente utilizzando i protocolli TCP/IP più diffusi nel mondo industriale. Trattandosi di connessioni basate su IP (Internet Protocol) è possibile veicolare tramite VPN più protocolli di comunicazione contemporaneamente. Ad esempio sarà possibile comunicare in Modbus TCP/IP con un dispositivo remoto mentre si effettua manutenzione sul software di un PLC appartenente allo stesso impianto.

I dispositivi SENECA compatibili con VPN BOX2 permettono connessioni dall'impianto sia su rete Ethernet che direttamente Mobile/Cellulare (solo prodotti dotati di modem).

Le tipologie di VPN realizzabili con questo prodotto sono di due tipi: VPN Single LAN e VPN Point to Point.

La tipologia Single LAN risolve i casi in cui è necessario creare una connessione che consenta la comunicazione tra dispositivi installati in siti diversi e distanti tra loro, in modo da formare un'unica rete che possa includere, volendo, anche le sottoreti dei dispositivi; questi casi sono tipici negli ambienti SCADA e Telecontrollo.

La tipologia Point to Point consente ad un manutentore di raggiungere un singolo dispositivo e, opzionalmente, la sua sottorete per intervenire su di esso; l'utilizzo tipico è l'assistenza remota in campo delle macchine e la riprogrammazione di un PLC/HMI, la verifica di alcune funzioni e la risoluzione dei problemi.

VPN Box2 è un dispositivo server che necessita di essere configurato tramite interfaccia web

Per creare il tunnel VPN tra un PC remoto e la rete/dispositivo viene fornito il software VPN Client Communicator.

VPN BOX2 è compatibile solo con versioni di VPN Client Communicator > v4.0.0.0.

Tutti i software necessari all'utilizzo del prodotto VPN BOX2 sono scaricabili dalla pagina ufficiale di prodotto nella sezione SOFTWARE & APP.

Il VPN BOX2 è fornibile in due versioni: Hardware e Virtual Machine (VMware) di seguito sono riportate le caratteristiche di ciascuna versione.

## 3.1. SPECIFICHE HARDWARE

Per ottenere le specifiche tecniche del box pc con il quale viene fornito il prodotto in versione "hardware" si consulti il manuale installazione del prodotto VPN BOX2.

## 3.2. SPECIFICHE VIRTUAL MACHINE (VMWARE)

La versione Virtual Machine viene fornita in formato OVF esportato con un'indicazione di massima dei requisiti hardware dell'applicazione Virtuale. Tali requisiti dovranno poi essere opportunamente modificati dall'utente in fase di creazione della VPN BOX2 Virtual machine in modo da tener conto di:

- Numero di dispositivi Seneca da gestire
- Numero di utenti da gestire
- Carico di lavoro al quale il server dovrà provvedere

Per una configurazione minima si consiglia di rispettare i seguenti requisiti:

| Requisito       | Valore Minimo ammesso                                |
|-----------------|------------------------------------------------------|
| CPU             | 64 bit / 2 core                                      |
| RAM             | 8 GB                                                 |
| Disco           | 64 GB SSD                                            |
| SO              | compatibile con distribuzioni LINUX                  |
| Networking      | 1xETH (100/1000 Mbit)                                |
| Host/Hypervisor | Host supporto: Intel-VT o AMD-V / Hypervisor: VMware |

Le configurazioni potranno essere modificate in una fase successiva alla creazione del server per garantire la scalabilità dell'applicazione.

Per ulteriori istruzioni relative all'utilizzo del formato OVF per avviare una VPN BOX2 Virtual Machine si veda il capitolo Installazione VM.

# 4. INSTALLAZIONE DI VPN BOX2

# 4.1. INSTALLAZIONE DELLA VERSIONE HARDWARE

Per effettuare l'installazione del VPN BOX2 hardware procedere come segue:

- Posizionare il server orizzontalmente su una superficie piana
- Collegare i morsetti di alimentazione del box hardware ad una sorgente di alimentazione dedicata. I requisiti per l'alimentazione sono riportati nel manuale utente
- Il VPN BOX2 hardware non necessita di tastiera, mouse o video per operate. Tuttavia potrebbero essere richiesti in caso di assistenza tecnica da parte del personale di Seneca.
- Avviare il VPN BOX2 premendo e rilasciando 1 sola volta il pulsante ON/OFF riportato sul pannello frontale del box
- Il led POWER si accenderà istantaneamente ma il server non sarà immediatamente operativo, necessiterà di alcuni minuti per l'avvio completo (tempo di avviamento max 5 min)

# ATTENZIONE!

il VPN BOX2 è un apparato server, necessita di essere correttamente acceso e spento evitando brusche interruzioni di alimentazione. Per questo motivo si raccomanda di installare una UPS a protezione dell'alimentazione del server.

Per lo spegnimento del server:

- Premere e rilasciare 1 sola volta il pulsante ON/OFF
- Attendere completo spegnimento del led POWER
- In alcuni casi la procedura di arresto normale può richiedere 1 o 2 minuti.

In caso di blocco dell'avvio del server o di mancato spegnimento procedere con un arresto forzato come segue:

- Premere e mantenere premuto 1 sola volta il pulsante ON/OFF
- Mantenere il pulstante premuto fino a che il led POWER non sarà spento.
- Ripetere procedura di avvio

Per ulteriori dettagli sull'installazione del VPN BOX2 hardware si consulti il manuale installazione del prodotto.

# 4.2. INSTALLAZIONE DELLA VERSIONE VIRTUAL MACHINE

Nel caso di installazione virtual machine è necessario importare sul proprio software di virtualizzazione il file con estensione ".ovf". Tutti i file accessori forniti dovranno trovarsi nella stessa cartella del file OVF per evitare errori in fase di import e creazione della virtual machine.

Il file OVF è compatibile con il software di virtualizzazione VMware Workstation Pro, le istruzioni riportate di seguito mostrano come importare l'applicazione VPN BOX 2 virtual machine in tale software

- Effettuare doppio click sul nome del file con estesione .ovf per avviare l'import dell'applicazione
- Seguire il wizard di import virtual machine

| Store the new Vi                 | rtual Machine                              |
|----------------------------------|--------------------------------------------|
| Provide a nam<br>virtual machine | e and local storage path for the new<br>e. |
| Name for the new virt            | ual machine:                               |
| VPN Box Release                  |                                            |
| Storage path for the n           | ew virtual machine:                        |
| California CERTINAAAE            | Documents/Virtual Machine Browse           |

- Avviare l'applicazione virtuale
- Al termine dell'avvio la schermata di login verrà mostrata a video sulla console. Come mostrato nello screenshot seguente

## ATTENZIONE!

Nessuna operazione è richiesta all'operatore in questa schermata. Semplicemente ridurre ad icona la console ed utilizzare il server VPN BOX2 tramite l'accesso web con un browser compatibile.

| VPN BOX Teleassistenza                                  |                                                          |
|---------------------------------------------------------|----------------------------------------------------------|
| Getting Started Summary Resource Allocation Performance | Tasks & Events Alarms Console Permissions Maps           |
|                                                         |                                                          |
|                                                         |                                                          |
|                                                         |                                                          |
|                                                         | xxxxxxxxxxxxxxxxxxxxxxxxxxxxxxxxxxxxxx                   |
|                                                         | MAC: 00:50:56:bf:c1:66                                   |
|                                                         | IP: 192.168.1.45<br>xxxxxxxxxxxxxxxxxxxxxxxxxxxxxxxxxxxx |
|                                                         |                                                          |
|                                                         | vpnbox login:                                            |
|                                                         |                                                          |
|                                                         |                                                          |
|                                                         |                                                          |
|                                                         |                                                          |
|                                                         |                                                          |
|                                                         |                                                          |
|                                                         |                                                          |

La compatibilità VMware è impostata come di seguito riportato:

- ESXi 7.0
- ESXi 6.7 U2\*
- Fusion 12.2.x
- Fusion 12.x
- Fusion 11.x
- Workstation 16.2.x
- Workstation 16.x
- Workstation 15.x

## **ATTENZIONE!**

La virtual machine ed il Sistema operativo Guest è di tipo 64 bit quindi il Server/PC Host dovrà essere compatibile con la tecnologia Intel-VT o AMD-V che dovranno essere preventivamente attivate nel bios.

# 5. CONFIGURAZIONE DI RETE ETHERNET DI DEFAULT

VPN BOX2 viene fornito di default con la Network/porta Ethernet impostata in DCHP (ottieni automaticamente indirizzo IP dalla rete), nel caso non sia disponibile un server DHCP verrà impostato automaticamente l'indirizzo IP 192.168.90.101.

Per rilevare l'indirizzo IP attuale del VPN BOX2 si consiglia di utilizzare il software SDD (Seneca Discovery Device) installato su un PC connesso alla stessa rete del box o direttamente in esecuzione sullo stesso server Host su cui è in funzione la Virtual Machine.

Il software SDD può essere facilmente installato eseguendo il programma di installazione disponibile al seguente link:

#### http://www.seneca.it/products/sdd

una volta eseguita la scansione della rete con il tasto "Scan..." l'indirizzo IP sarà visibile nella colonna "Address" in corrispondenza alla riga del device "VPN BOX2":

| SENECA Discovery Device v2.5.2.0 |                     |                   | - 🗆 X     |
|----------------------------------|---------------------|-------------------|-----------|
| Search                           |                     |                   |           |
| Name                             | Address             | Mac               | Version   |
| VPN BOX2                         | 192.168.82.49 2     | 70:85:C2:E4:03:B4 | 1962.209  |
| 2-94032                          | 10.100.00           | Carter Box 2      | 10000.000 |
| 8.003                            | 102, 108, 62, 10    | (1000 - 2000 - 20 | 10400-008 |
| 0.000                            | 102,108,42,128      | (1076-0-22-02-07  | 12460.229 |
|                                  |                     |                   | •         |
|                                  |                     |                   |           |
|                                  | No device selected  |                   |           |
|                                  | the device selected |                   |           |
|                                  |                     |                   |           |
| 4 found                          |                     | Scan              | Stop      |
|                                  |                     |                   |           |

# 6. PRIMA CONFIGURAZIONE DEL VPN BOX2

Per effettuare la configurazione di VPN BOX2 è necessario utilizzare un browser dello stesso tipo utilizzato per la navigazione Internet.

Una volta ottenuto l'IP attuale del server tramite SDD avviare il browser web ed inserire nella barra dell'indirizzo il seguente URL:

#### https://<actual-ip-address>/

NOTA: sostituire il valore con <actual-ip-address> con l'indirizzo IP rilevato tramite SDD es. 192.168.90.101, un esempio di URL valido è il seguente:

#### https://192.168.90.101/

il browser a questo punto mostrerà la schermata di login.

# 6.1.LOGIN

Ad ogni accesso, compreso quello di prima configurazione, il server chiede all'utente di identificarsi:

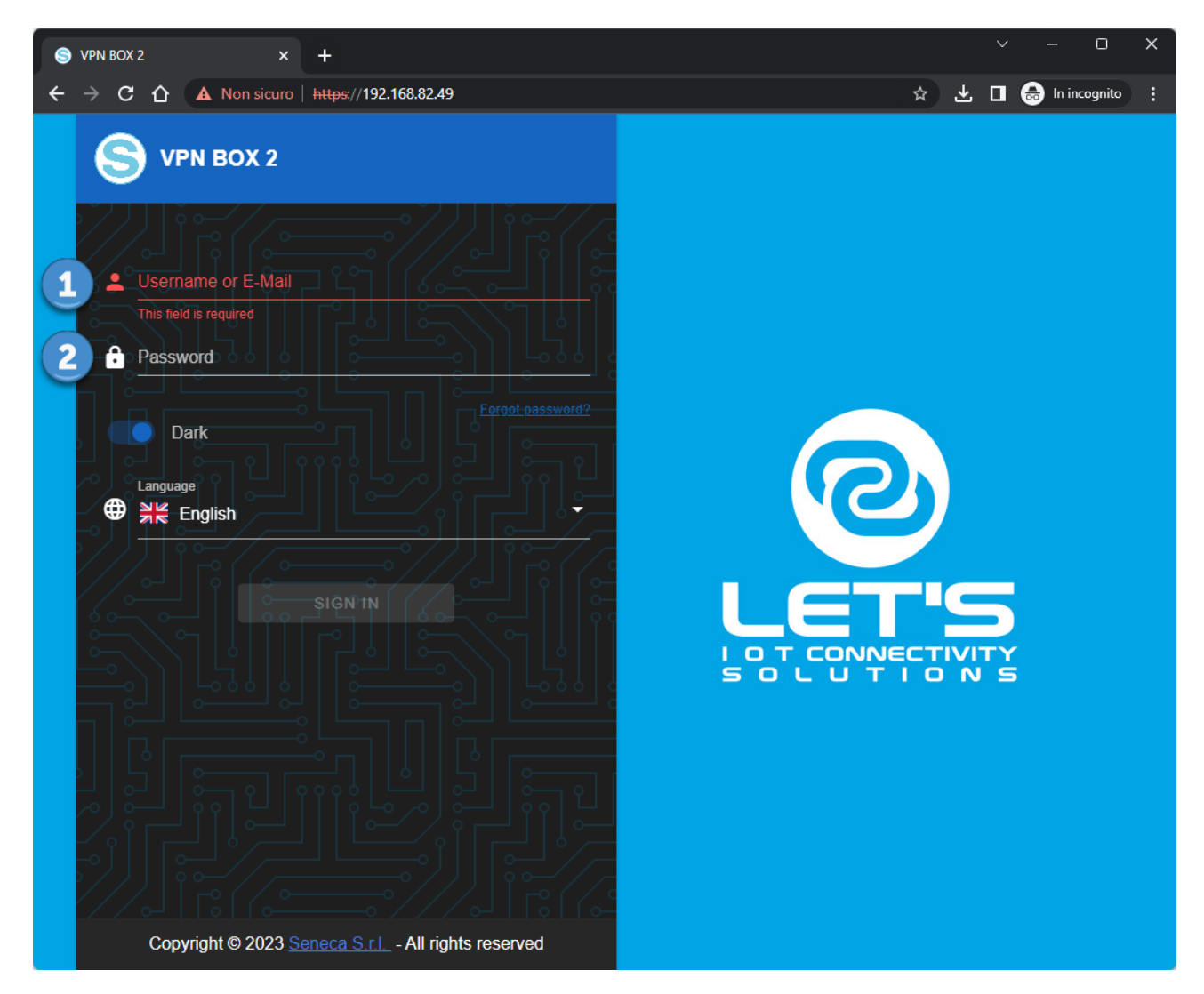

Le credenziali di accesso di default sono le seguenti:

Username: supervisor

Password: seneca

# ATTENZIONE!

Per ragioni di sicurezza si raccomanda di modificare le credenziali di default dell'utente con i privilegi massimo "supervisor" e si suggerisce di creare un utente per ogni persona fisica che necessita di accedere al sistema.

A login verificata se il server non è mai stato configurato comparirà il wizard di prima configurazione altrimenti verrà visualizzato il pannello Home.

## 6.2. WELCOME

Al primo avvio comparirà un wizard di prima configurazione che permetterà all'operatore di scegliere tra

- Creare una nuova configurazione
- Ripristinare un VPN BOX2 da file di backup

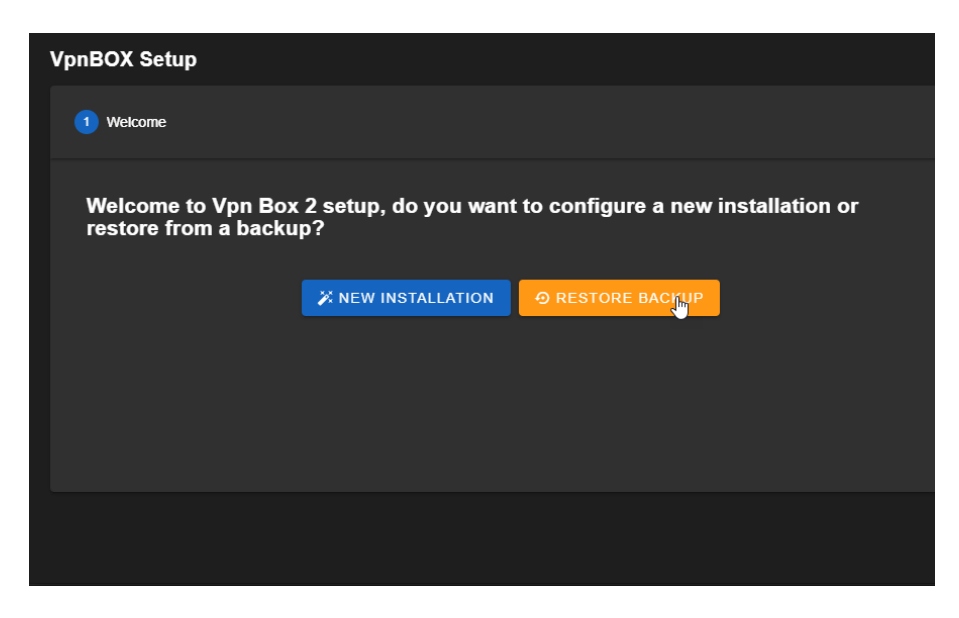

Nel caso di ripristino file di backup si può scegliere se importare un file di una precedente installazione VPN BOX v1 o un file di un VPN BOX2

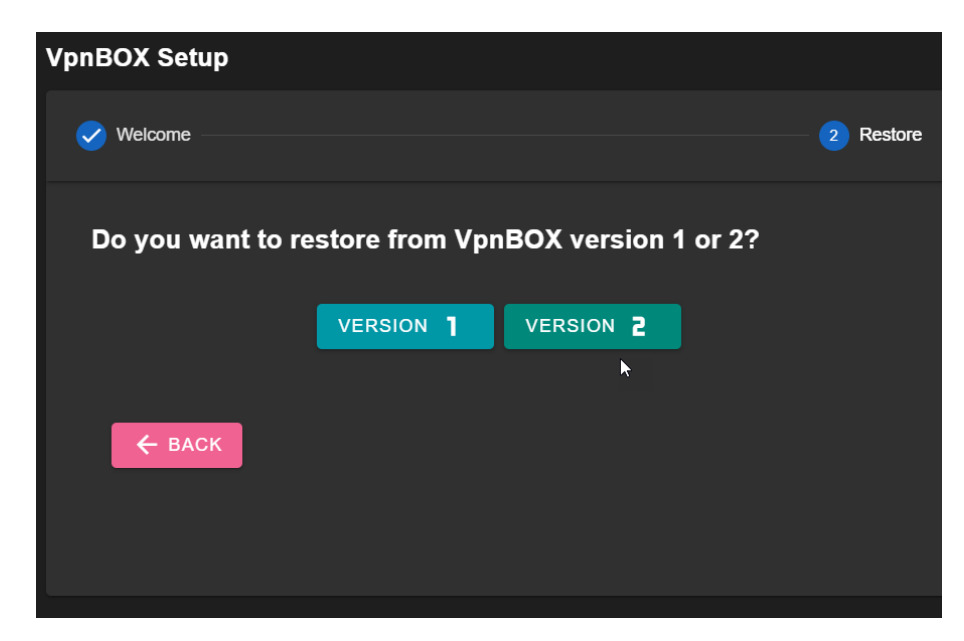

Cliccare sul testo "Backup", selezionare il file di backup che si intende ripristinare e confermare cliccando su "upload":

| VpnBOX Set | up     |        |        |        |           |
|------------|--------|--------|--------|--------|-----------|
| Velcome    |        |        |        |        | 2 Restore |
| Do you     | Upload |        |        |        |           |
|            | Û      | Backup |        |        |           |
| ← в,       |        |        |        |        |           |
|            |        |        | UPLOAD | CANCEL |           |
|            |        |        |        |        |           |
|            |        |        |        |        |           |
|            |        |        |        |        |           |
|            |        |        | -      |        |           |

Al termine del caricamento del file il server VPN BOX2 verrà riavviato, attendere il completamento della procedura.

# 6.1.*MODE*

In caso di nuova installazione comparirà il popup di scelta della modalità di rete base dove sarà possibile scegliere tra le opzioni:

- Point to Point
- Single LAN

E tra le modalità di compatibilità con i device Seneca:

- Box V1: tutti i device si collegheranno al VPN BOX2 credendo di accedere ad un VPN BOX precedente versione (v1). L'attivazione della connessione VPN risulta essere più lenta in quanto il protocollo utilizzato non è realtime. È l'unica possibilità se si dispone solo di device Seneca e firmware non compatibili con VPN BOX2.
- Box V2: i device compatibili con VPN BOX2 utilizzeranno tutte le feature disponibili sul server come ad esempio: minimizzazione dei tempi di attesa nell'attivazione della connessione VPN.

sarà sempre possibile modificare queste impostazioni in un secondo momento tramite l'apposito menù Networks. Nella modalità Point to Point è necessario scegliere il numero massimo di connessioni simultanee che il server VPN BOX2 in modalità P2P dovrà gestire. Da questo conteggio dovranno essere escluse le connessioni SL che saranno conteggiate a parte e meglio definite nel setup delle Networks (VPN) della sezione Amministrazione del Server:

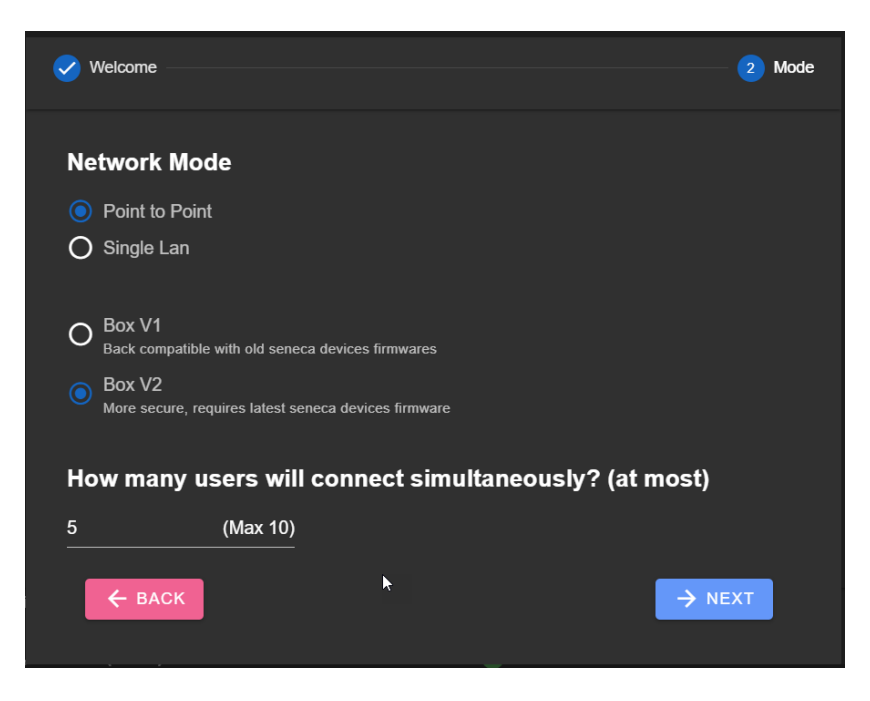

Nella modalità Single LAN non è necessario scegliere tra il numero di utenti contemporanei in quanto tutti gli utenti appartenenti a tale rete avranno accesso simultaneo a tutti i device della rete Single LAN:

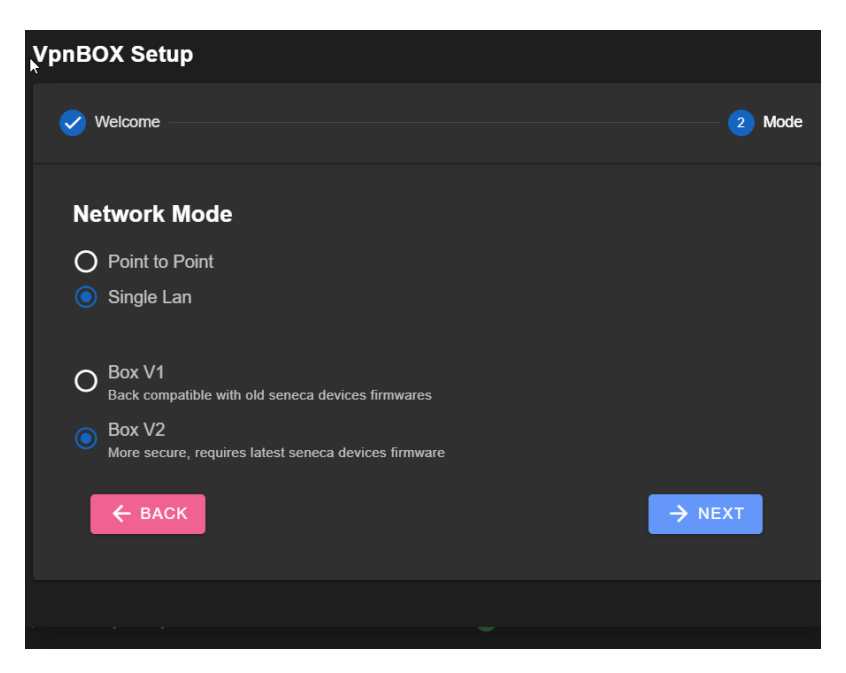

Per approfondire le differenze tra le due modalità operative Single Lan e Point to Point si vedano i rispettivi capitoli sui principi di funzionamento: "principio di funzionamento vpn network single lan" e "principio di funzionamento vpn network point to point".

## 6.1.NETWORK

Il popup "network" del wizard di prima configurazione permette di settare i parametri di comunicazione del VPN BOX2.

La seguente finestra mostra le classiche impostazioni di rete di un dispositivo basato su Ethernet che possono essere statiche o dinamiche tramite l'ausilio del DHCP:

| VpnBOX Setup             |                          |           |
|--------------------------|--------------------------|-----------|
| Velcome                  | Mode                     | 3 Network |
| Station<br>VpnBox DHCP   | IP<br>192.168.90.101<br> |           |
| Netmask<br>255.255.255.0 | Gateway 192.168.90.1     |           |
| DNS<br>8.8.8.8           | NTP<br>time.inrim.it     |           |
| ← ВАСК                   | •                        |           |
|                          |                          |           |

Il significato di ciascun parametro è riportato nella seguente tabella:

| Parametro | Significato                                                                          |
|-----------|--------------------------------------------------------------------------------------|
| Station   | Nome del vpn box che verrà mostrato nella barra del titolo per una più facile        |
|           | identificazione della funzione del server.                                           |
|           | Default: VpnBox                                                                      |
| DHCP      | Indica se l'ottenimento dell'indirizzo IP per il vpn box deve avvenire in automatico |
|           | dalla rete. Se viene abilitato i parametri IP, Netmask, Gateway, DNS non sono più    |
|           | impostabili dall'utente.                                                             |
|           | Default: ON                                                                          |
| IP        | Indirizzo IP per il vpn box                                                          |
|           | Default: 192.168.90.101                                                              |
| Netmask   | Maschera di rete per vpn box                                                         |
|           | Default: 255.255.255.0                                                               |

| Gateway | Indirizzo IP dell'Host Gateway che permette al vpn box la navigazione Internet       |
|---------|--------------------------------------------------------------------------------------|
|         | Default: 192.168.90.1                                                                |
| DNS     | Indirizzo del server per la risoluzione dei nomi, può essere un IP appartenente alla |
|         | LAN del VPN BOX2 o anche esterno.                                                    |
|         | Default: 8.8.8.8                                                                     |
| NTP     | Indirizzo IP o nome host del server NTP da utilizzare per la sincronizzazione        |
|         | dell'ora del server VPN BOX2                                                         |
|         | Default: time.inrim.it                                                               |

# ATTENZIONE!

È necessario che il vpn box possa navigare in Internet per poter effettuare le seguenti operazioni essenziali al corretto funzionamento:

- per sincronizzare l'orologio di sistema (NTP) senza il quale le vpn non potrebbero essere create
- aggiornamenti di sicurezza
- aggiornamenti applicativi

## 6.1. SECURITY

Il popup "security" del wizard di prima configurazione permette di impostare/modificare le password di default

- dell'utente con i massimo privilegi di accesso "supervisor"
- dei device per l'autenticazione preliminare (da riportare nel menu di configurazione del device stesso)

Per confronto si veda il manuale utente del device utilizzato al paragrafo "VPN configuration":

| VpnBOX Setu | р                   |    |         |   |          |
|-------------|---------------------|----|---------|---|----------|
| Velcome     | ✔ Mod               | le | Vetwork |   | Security |
|             | Device Password     |    |         | 0 |          |
|             | Supervisor Password |    |         | 0 |          |
| k           | ← васк              |    | → NEXT  |   |          |
|             |                     |    |         |   |          |

## 6.1.LICENSE

Il popup "security" del wizard di prima configurazione permette di caricare la licenza d'uso del software VPN BOX2

Il codice di licenza è presente nel coupon fornito assieme al prodotto.

La licenza è costituita da un codice alfanumerico a 4 gruppi di 4 cifre del tipo:

#### AAAA-BBBB-CCCC-DDDD

da introdurre nel campo "Key":

| VpnBOX Setup   |             |               |        |             |
|----------------|-------------|---------------|--------|-------------|
| Velcome        | — 🕜 Mode —— | — < Network — |        | — 5 License |
| o <del>.</del> | Key         |               |        |             |
|                |             |               |        |             |
|                |             |               |        |             |
|                | ← ВАСК      |               | FINISH |             |
|                |             |               |        |             |
|                |             |               |        |             |
|                |             |               |        |             |
|                |             |               |        |             |

Alla pressione del pulsante "Finish" tutte le impostazioni inserite nei precedenti popup del wizard verranno applicate al server e verrà effettuata l'attivazione della licenza associata al codice appena inserito.

Nel caso l'utente non disponesse di un codice di licenza può proseguire lasciando vuoto il campo "Key", il VPN BOX2 risulterà comunque operativo in modalità "Demo" con le seguenti limitazioni:

Numero di utenti abilitati: 2

Numero di device collegabili: 2

Sarà possibile introdurre la licenza in un secondo momento.

# 7. AMMINISTRAZIONE DEL SERVER

Nel presente capitolo verranno approfondite le funzionalità di ciascuna voce del menù di navigazione del server VPN BOX2.

## 7.1.HOME

La pagina home sarà visibile subito dopo il login dell'utente. È divisa in 3 sezioni principali: il menu di navigazione (1), la barra di gestione dell'utente con annessa area di notifica (2) ed il pannello centrale (3) divisa a sua volta in più pannelli di stato:

| 9        | ≡ | Dashboard                   |                                  |                 |                 |           |                              |          | •        | C 🌲 supervisor 🧕 |
|----------|---|-----------------------------|----------------------------------|-----------------|-----------------|-----------|------------------------------|----------|----------|------------------|
| •        |   | VPN BOX 2 Version 2         | 20.9                             |                 |                 |           |                              |          |          | 2                |
| *        |   | 🥏 Register to: DEMO 🧯       | 2                                |                 |                 | Ø Device  | s: 0/2                       |          |          |                  |
| 28       |   | MAC addresses: 02:4         | 2:ac:12:00:09                    |                 |                 | 👷 Users:  |                              |          |          |                  |
| 윪        |   | ở Status: OK                |                                  |                 |                 | C Expires | : Never                      |          |          |                  |
| *<br>*   |   | Services                    |                                  |                 |                 |           |                              |          |          | c                |
| 0))<br>% |   | 🧭 MYSQL                     | 🤣 WORKER                         | 🥑 API           | 📀 FTP           | 🤣 REDIS   | 🤣 NGINX                      | OPENVPN0 | OPENVPN2 | S OPENVPN3       |
| 1        | ' | Intel(R) Pentium(I          | R) CPU N4200 @                   | 1.10GHz Model V | - Uptime 8' 20" |           |                              |          |          | C                |
|          |   | 🥝 Load: 1.09, 0.53 (5min    | ı), 0.23 (15min) (27.3%) Occu    | pied            |                 | 🧭 RAM:    | Total 7.18 GB, 5.92 GB (82.5 | 5%) Free |          |                  |
|          |   | 🤣 Disk: Total 57.35 GB, 4   | 44.41 GB (77.4%) Free            |                 |                 | 🔗 Cores:  |                              |          |          |                  |
|          |   | Devices Map                 |                                  |                 |                 |           |                              |          |          |                  |
|          |   | No Google Maps API key four | nd, please add it in the configu | ration          |                 |           |                              |          |          |                  |
|          |   |                             |                                  |                 |                 |           | 3                            |          |          |                  |

La barra di gestione dell'utente correntemente loggato permette il logout e la gestione delle preferenze dell'utente:

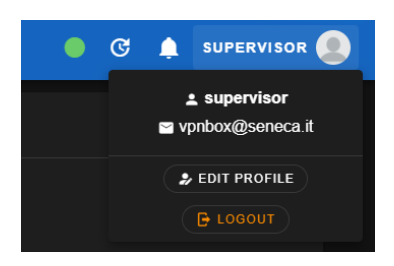

premendo il pulsante "Edit profile" in questa sezione sarà possibile:

- Modificare la proria E-Mail
- Modificare le proprie credenziali (password)
- Attivare l'autenticazione a 2 fattori (2FA)
- Modificare la preferenza della lingua dell'interfaccia web

VPN BOX 2 Version 2.0.9 🤣 Register to: DEMO 🧕 O Devices: 0/2 1 MAC addresses: 02:42:ac:12:00:09 👷 Users: 0/2 芲 Status: OK C Expires: Never Services С 2 🤡 мүзаі S WORKER 📀 API S FTP 🥝 REDIS 🤡 NGINX OPENVPN2 OPENVPN3 Intel(R) Pentium(R) CPU N4200 @ 1.10GHz Model V - Uptime 8' 20" 3 🤡 Load: 1.09, 0.53 (5min), 0.23 (15min) (27.3%) Occupied RAM: Total 7.18 GB, 5.92 GB (82.5%) Free 🤡 Disk: Total 57.35 GB, 44.41 GB (77.4%) Free 📀 Cores: 4 Devices Map

I pannelli di stato della pagina home sono così composti:

Sfondo Chiaro

La parte alta che mostra la versione dell'applicativo VPN BOX2, la licenza e le relative caratteristiche device e utenti supportati (1)

Pannello dei servizi attivi (2) che riflette l'operatività del server in quel preciso momento. Nel caso un servizio non correttamente funzionante l'icona posta a fianco sarebbe una X rossa ad indicare uno stato di errore.

Si suggerisce di consultare il menu Logs per rilevare l'anomalia che ha causato il blocco del servizio. Per una corretta operatività del server è necessario che tutti i servizi siano attivi.

Il pannello statistiche del server (3) mostra lo stato di funzionamento della macchina fisica o virtuale che ospita l'applicazione VPN BOX. Le statistiche sono: carico della CPU, percentuale di utilizzo della RAM, disco e numero di core del processore.

In ogni pagina è possibile regolare lo sfondo dell'applicazione secondo il proprio comfort visivo cliccando sull'ultimo pulsante del menu per ottenere le seguenti:

| S             | Backup  |            |                   |      |               | 9            | ≡ Backup         |            |  |             |
|---------------|---------|------------|-------------------|------|---------------|--------------|------------------|------------|--|-------------|
| <b>↑</b><br>⊡ | 😑 Local |            |                   |      | с             | ♠<br>©       | E Local          |            |  |             |
| #.            | Kane    | Updated at |                   | Size | Actives       |              |                  | Updated at |  | Actions     |
| 121           |         |            | No-data available |      |               | 121          |                  |            |  |             |
| *             |         |            |                   |      | Ross per page | *            |                  |            |  | Rows per pa |
|               |         |            |                   |      |               | â            |                  |            |  |             |
| 8             |         |            |                   |      |               |              |                  |            |  |             |
| %             |         |            |                   |      |               | \$           |                  |            |  |             |
|               |         |            |                   |      |               |              |                  |            |  |             |
|               |         |            |                   |      |               |              |                  |            |  |             |
|               |         |            |                   |      |               |              |                  |            |  |             |
|               |         |            |                   |      |               |              |                  |            |  |             |
|               |         |            |                   |      |               |              |                  |            |  |             |
|               |         |            |                   |      |               |              |                  |            |  |             |
|               |         |            |                   |      |               |              |                  |            |  |             |
|               |         |            |                   |      |               |              |                  |            |  |             |
|               |         |            |                   |      |               |              |                  |            |  |             |
|               |         |            |                   |      |               | Https://792. | 168.7.253/backup |            |  |             |

Sfondo Scuro (default)

# 7.2. DEVICES

La sezione Device contiene l'elenco di tutti i dispositivi Seneca connessi al VPN BOX2. Non esiste un pulsante aggiungi device in quanto è il dispositivo stesso che, opportunamente configurato, si presenterà in lista.

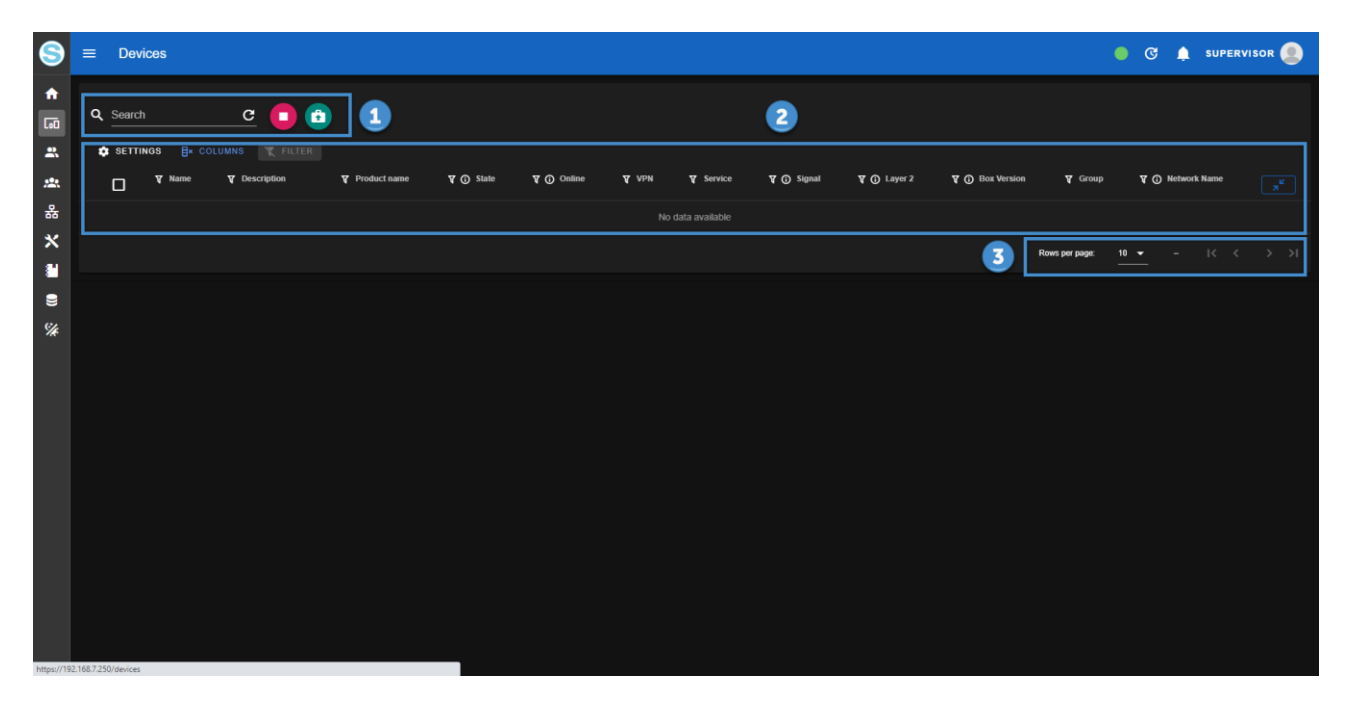

Una volta configurati in locale tramite il proprio Web Server, i dispositivi Seneca si registreranno sul VPN BOX2 e compariranno in questa sezione: questa operazione potrebbe richiedere fino a 2 minuti in caso di scarsa qualità del canale di comunicazione server-device.

Durante questo tempo ogni dispositivo comunicherà eventuali cambiamenti di stato e riceverà nuove configurazioni da server per la prima "inizializzazione".

La pagina Devices è dotata di un filtro di ricerca di tipo "full text" (1) dove ogni testo digitato verrà ricercato in tutti gli attributi dei device, una tabella/elenco (2) costituisce la vista centrale mentre nella parte bassa si trova il controllo della paginazione della tabella (3). Di default vengono mostrati 10 device per pagina.

Lo stato del dispositivo determina il colore del testo con cui viene visualizzato nella pagina secondo quanto riportato nella seguente tabella:

| Stato                             | Colore |
|-----------------------------------|--------|
| Nuovo (da assegnare ad un Gruppo) | Grigio |
| Configurato e connesso            | Verde  |
| Non connesso                      | Rosso  |

Subito dopo la registrazione, lo stato del dispositivo è "New" e il dispositivo stesso è in attesa di essere configurato; in questo stato il dispositivo non eseguirà alcuna operazione e non si collegherà in VPN. Durante la registrazione, il dispositivo fornisce i propri dati di identificazione:

- il suo indirizzo MAC,
- I'IMEI (se dotato di modem),
- *il nome del TAG (identificativo scelto dall'utente ed inserito nella configurazione del device tramite la sua pagina web)*
- la configurazione della rete locale LAN del device.

# 7.3. USERS

La sezione Users contiene l'elenco di tutti gli utenti abilitati ad effettuare il login sul server VPN BOX2. Il contenuto della pagina è diviso in due parti: la lista utenti in forma tabellare (1) e l'area comandi/azioni (2). Comparirà un pulsante di modifica e di elimina in corrispondenza a ciascuna riga utente ad eccezione dei due account di sistema "device" e "supervisor":

| 8                                                                                                    | ≡ Users    |                    |               |                 |            |                 |                      |           |      | (                   | o C 🌲      | SUPERVISOR |
|----------------------------------------------------------------------------------------------------|------------|--------------------|---------------|-----------------|------------|-----------------|----------------------|-----------|------|---------------------|------------|------------|
| <ul> <li>▲</li> <li>□</li> <li>□</li></ul> | C Search   | Columns Tilter     | + USER        |                 |            |                 | 1                    |           |      |                     |            | 2          |
| <u>,220</u>                                                                                                    | Y Usemame  | ₹ E-Mail<br>↑      | <b>∀</b> Name | <b>V</b> Active | Y Accepted | <b>V</b> Groups | <b>V</b> Permissions | Y Network | di A | Y Netmask           | ¥ Vpn      |            |
| 윪                                                                                                    | device     | device@seneca.it   | device        |                 |            |                 |                      |           |      |                     |            | 1          |
| *                                                                                                    | username   | username@seneca.it | User Name     |                 |            |                 |                      |           |      |                     |            | / 1        |
| -                                                                                                    | supervisor | vpnbox@seneca.it   | supervisor    |                 |            |                 |                      |           |      |                     |            |            |
| •                                                                                                    |            |                    |               |                 |            |                 |                      |           | ,    | Rows per page: 10 🗣 | • 1-3 of 3 | K < > >I   |

La parte alta della pagina permette di filtrare gli utenti con ricerca full text:

| 8            | ≡ Users    |                  |            |          |            |                 |                      |           |          | •                            | C 🛕 superv    | ISOR 🧕                      |
|--------------|------------|------------------|------------|----------|------------|-----------------|----------------------|-----------|----------|------------------------------|---------------|-----------------------------|
| <b>↑</b><br> | Q Search   | <u>c</u>         |            |          |            |                 |                      |           |          |                              |               |                             |
| 1<br>1       | SETTINGS   | COLUMNS TILTER   | + USER     | ¥ Active | ₹ Accepted | <b>V</b> Groups | <b>V</b> Permissions | ¥ Network | A ib     | V Netmask                    | ¥ Vpn         | l .                         |
| 쁆            | supervisor | vpnbox@seneca.it | supervisor |          |            |                 |                      |           |          |                              |               |                             |
| ×            | device     | device@seneca.it | device     |          |            |                 |                      |           |          |                              |               | 1                           |
|              |            |                  |            |          |            |                 |                      |           | Rows per | page: <u>10 <del>-</del></u> | 1-2 of 2  < < | $\rightarrow \rightarrow$ i |
| **           |            |                  |            |          |            |                 |                      |           |          |                              |               |                             |

Cliccando sul pulsante "+ User" comparirà il popup di inserimento nuovo utente tramite il quale sarà possibile introdurre i suoi dati e credenziali. Confermare l'inserimento con il pulsante "Create".

In caso di errore di inserimento o di vincoli non rispettati sul campo (es. Password che non rispetta i requisiti minimi di sicurezza) il valore verrà evidenziato con colorazione rossa del testo e subito sotto il campo editabile comparirà un suggerimento per guidare l'utente nella correzione.

| Password                                       | Confirm Password |
|------------------------------------------------|------------------|
| Must contain at least one capital letter [A-Z] |                  |

| New user                     |   | Edit user                    |                  |
|------------------------------|---|------------------------------|------------------|
| Username<br>username         |   | Username<br>username         |                  |
| E-Mail<br>username@seneca.it |   | E-Mail<br>username@seneca.it |                  |
| Name<br>User Name            |   | <sub>Name</sub><br>User Name |                  |
| Password Confirm Password    |   | Password                     | Confirm Password |
| Permissions                  | • | Permissions Devices          |                  |
| Terms & Conditions           |   | Groups     Networks          | NCEL             |
|                              |   |                              |                  |
|                              |   | Configurations               |                  |

Il significato di ciascun parametro è riportato nella seguente tabella:

| Parametro                    | Significato                                                                                                    |
|------------------------------|----------------------------------------------------------------------------------------------------|
| Username                     | Nome breve dell'utente                                                                                                    |
| E-Mail                       | Indirizzo E-Mail dell'utente. Può essere valido o non valido. È richiesto un indirizzo valido nel<br>caso di attivazione del servizio di autenticazione 2FA con relativa abilitazione del servizio di<br>invio mail: Amministrazione del server > Config. Snmp |
| Name                         | Nome dell'utente esteso                                                                                                    |
| Password/Confirm<br>Password | Password dell'utente da digitare 2 volte per verifica corretta introduzione da tastiera                                                                                                    |
| Permissions                  | Elenco da spuntare per selezionare tutti i privilegi da assegnare all'utente. I privilegi disponibili e relativa funzione sono di seguito riportati                                                                                                    |
|                              | Devices: permette di gestire i dispositivi e di visualizzare la relativa pagina del menù                                                                                                    |
|                              | Groups: permette di gestire i gruppi e di visualizzare la relativa pagina del menù                                                                                                    |
|                              | Metworks: permette di gestire le reti VPN e di visualizzare la relativa pagina del menù                                                                                                    |
|                              | Users: permette di gestire gli utenti e di visualizzare la relativa pagina del menù                                                                                                    |
|                              | Logs: permette di visualizzare la pagina dei log di sistema dell'applicazione VPN BOX2                                                                                                    |
|                              | <b>Configurations</b> : permette di gestire le configurazioni del server VPN BOX2. Si vedano capitoli<br>Amministrazione del server > Config.                                                                                                    |

\_

|                   | System: crea una replica dell'utente "supervisor" assegnando all'utente che si sta creando i massimi privilegi sul sistema. |
|-------------------|----------------------------------------------------------------------------------------------------|
| Term & Conditions | Da spuntare per accettare i termini di servizio del software VPN BOX2                                                       |

Cliccando sul pulsante "Columns" (1) è possibile controllare le impostazioni di visualizzazione della tabella quali ordinamento delle colonne e quali visualizzare/nascondere (2):

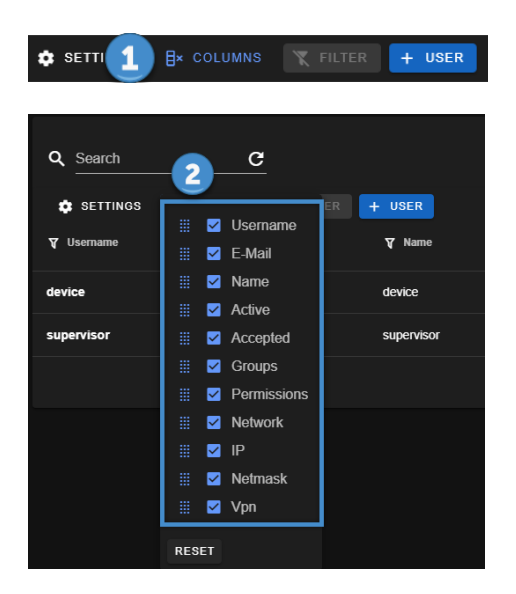

Ogni utente creato avrà la possibilità di accedere al VPN BOX2 tramite la Login via browser ma non ha ancora la possibilità di collegarsi con la VPN ai dispositivi. Per fare ciò è necessario creare un Gruppo di accesso che metterà in relazione un certo numero di utenti con i device ai quali potrà accedere e soprattutto con la relativa modalità di accesso da utilizzare SL o P2P.

Per procedere nella configurazione si veda il paragrafo Amministrazione del server > Groups.

Gli utenti possono essere aggiunti, modificati ed eliminati a piacere; chiaramente, se un account viene cancellato mentre è in uso, questo verrà effettivamente chiuso solo nel momento in cui si disconnette dalla VPN.

# ATTENZIONE!

Username e password fanno distinzione tra maiuscole e minuscole.

# 7.4. GROUPS

Questa sezione rappresenta l'elemento di connessione tra utenti, dispositivi e modalità di accesso VPN (SL o P2P). Ogni gruppo può contenere un sottoinsieme di dispositivi ed utenti. In particolare valgono le seguenti regole:

- Un utente può appartenere a più gruppi
- Un dispositivo può appartenere ad uno e un solo gruppo però può essere spostato di gruppo all'occorrenza
- Il gruppo di appartenenza definisce la modalità di accesso VPN al dispositivo

#### Esempio:

Supponiamo di avere due utenti chiamati X e Y e 4 dispositivi Seneca Z, X, Q, K. Vogliamo configurare il server VPN BOX2 in modo che l'utente X possa vedere tutti i device mentre l'utente Y solo Q e K.

Per fare ciò dovremo creare due gruppi:

- Un gruppo 1 contente i device Z, X
- Un altro gruppo 2 con solo Q e K.

l'assegnazione utenti-gruppi dovrà essere effettuata nel seguente modo:

- Utente X appartenente ad entrambi i gruppi 1 e 2
- Utente Y appartenente solo al gruppo 2

Il contenuto della pagina è diviso in due parti: la lista gruppi in forma tabellare (1) e l'area comandi/azioni (2) con i pulsanti in corrispondenza a ciascuna riga Gruppo:

| 9             | ≡ Gruppi  |                            |             |           |                  | •                   | C 🛕 sup      | ervisor 🧕 |
|---------------|-----------|----------------------------|-------------|-----------|------------------|---------------------|--------------|-----------|
| <b>↑</b><br>© | Q Search  | C<br>B+ columns 🕱 filter → | GROUP       | 1         |                  |                     | 2            |           |
| :22           | ¥ Name    | Y 🔿 Users                  | Y 🕢 Devices | ¥ () Mode | V 🛈 Network      | ¥ () Box Version    |              | ]         |
| 윪             | group p2p |                            |             |           |                  |                     | / 1          |           |
| *             | group sl  |                            |             |           | group sl_network | 2                   | / =          |           |
|               |           |                            |             |           |                  | Rows per page: 10 👻 | 1-2 of 2 🛛 🔀 | < > >I    |
| •<br>%        |           |                            |             |           |                  |                     |              |           |

Cliccando sul pulsante "+ Group" comparirà il popup di inserimento nuovo utente tramite il quale sarà possibile introdurre i suoi campi di configurazione e confermare l'inserimento con il pulsante "Create".

I campi di configurazione del gruppo dipendono dalla modalità di accesso VPN prevista per tale Gruppo (Mode). Nelle tabelle che seguono sono riportate tutti i possibili campi di configurazione.

Modalità di accesso VPN Single LAN (Mode = Single LAN):

| New group                                                                                                    | Parametro   | Significato                                                                                                    |
|----------------------------------------------------------------------------------------------------|-------------|----------------------------------------------------------------------------------------------------|
| Name                                                                                                    | Name        | Nome del Gruppo                                                                                                    |
| group sl                                                                                                    | Mode        | Modo operativo della VPN                                                                                                    |
| Mode<br>Single Lan<br>Group modality, all devices that belongs to this group will use this<br>connectivity mode                                                                                              | Users       | Utenti che fanno parte del Gruppo.<br>Espandere il menù a tendina e<br>selezionare                                                                                                    |
| Users  When a user is part of a group it has access to all its devices  Box Version Box 2  Box version compatibility. Old devices doesn't support Box 2, for sand use Box 2                                  | Box Version | Versione del protocollo di<br>comunicazione tra device e vpnbox.<br>Utilizzare Box 1 se si dispone di device<br>del tipo Z-TWS4, Z-PASS1, Z-PASS2<br>viceversa selezionare Box 2                                                        |
| Port<br>1196<br>Port of the OpenVPN server binded to this group is listening to<br>Network<br>10.9.0.0<br>Network of which devices of this group will belong to. Must be private<br>Netmask<br>255.255.255.0 | Port        | Porta TCP utilizzata per tutte le<br>connessioni dei device e utenti<br>appartenenti a questo gruppo. Si<br>rimanda al paragrafo Configurazione<br>del Router nel capitolo "Principio di<br>funzionamento vpn" del modo<br>operativo SL |
| Netmask to apply to the network                                                                                                    | Network     | Indica lo spazio degli indirizzi VPN<br>virtuali che verranno assegnati a<br>dispositi e utenti quando saranno<br>connessi a questo gruppo.                                                                                             |
|                                                                                                    | Netmask     | Utilizzata insieme al parametro<br>Network per indicare quanti indirizzi IP<br>predisporre per la sottorete. di indirizzi<br>virtuali VPN.                                                                                              |

## **ATTENZIONE!**

Il parametro Network non dovrà mai essere coincidente con una rete fisica già esistente altrove. Nel modo Single LAN è importante che una rete utilizzata nella LAN di un dispositivo remoto (es. 192.168.90.0/255.255.255.0) non venga mai utilizzata in altri dispositivi o nel server VPN BOX2 stesso. Modalità di accesso VPN Point to Point (Mode = Point to Point):

| New group                                                            |                    |          |
|----------------------------------------------------------------------|--------------------|----------|
| Name<br>group name                                                   |                    |          |
| Mode<br>Point To Point                                               |                    | •        |
| Group modality, all devices that belongs to thi<br>connectivity mode | s group will use t | nis      |
| Users                                                                |                    | <b>•</b> |
| When a user is part of a group it has access t                       | o all its devices  |          |
| Devices                                                              |                    | <b>•</b> |
| Devices that are part of this group, a device c group                | an only belong to  | one      |
|                                                                      |                    | CANCEL   |

| Parametro | Significato                                                                             |  |  |  |  |
|-----------|-----------------------------------------------------------------------------------------|--|--|--|--|
| Name      | Nome del Gruppo                                                                         |  |  |  |  |
| Mode      | Modo operativo della VPN                                                                |  |  |  |  |
| Users     | Utenti che fanno parte del Gruppo.<br>Espandere il menù a tendina e<br>selezionare      |  |  |  |  |
| Devices   | Dispositivi che fanno parte del Gruppo.<br>Espandere il menù a tendina e<br>selezionare |  |  |  |  |

## 7.5.NETWORKS (VPN)

Questa sezione permette di gestire le Network VPN ovvero le risorse di connessione tra utenti e dispositivi. Sono anch'esse di due tipologie SL e P2P come i gruppi. In una configurazione mista in cui il VPN BOX2 deve essere utilizzato sia per connessioni SL che P2P dovranno essere create altre reti tramite questa pagina.

## **ATTENZIONE!**

Il wizard di prima configurazione del VPN BOX2 inserirà tutte network della sola tipologia selezionata nella procedura ma sarà sempre possibile in seguito aggiungere ulteriori risorse. L'unica cosa da tener presente è che ad ogni network corrisponderà una porta TCP/UDP aggiuntiva da aprire come regola di NAT in ingresso sul firewall dove è esposto il servizio VPN BOX2.

A seconda della tipologia di network creata valgono le seguenti restrizioni:

- Una Network SL può permettere la connessione più utenti e device contemporaneamente
- Una Network P2P permette la connessione di solo 1 device P2P alla volta, eventualmente con più utenti che lo richiedono.
- Un secondo device che richiede l'accesso ad una Network P2P verrà connesso ad un'altra Network P2P, la prima disponibile
- Il monitoraggio e l'assegnazione della prima Network P2P disponibile viene effettuata dal VPN BOX2 stesso e segnalato ai device e utenti tramite il canale di servizio HTTPS/MQTTS sempre attivo.

Il contenuto della pagina è diviso in due parti: la lista delle network in forma tabellare (1) e l'area comandi/azioni (2):

| S             | ≡ Ne        | tworks                   |          |               |            |                         |            |                      |            |             | •            | C 🌲 superv    | ISOR |
|---------------|-------------|--------------------------|----------|---------------|------------|-------------------------|------------|----------------------|------------|-------------|--------------|---------------|------|
| <b>↑</b><br>⊡ | Q Searc     | ch (<br>rings ≣× columns | C FILTER | + NETWORK     | OF APPLY   |                         |            | 1                    |            |             |              |               | 2    |
| 22            | <b>₹</b> ID | ¥ Name                   | ¥ 🛈 Port | <b>V</b> Mode | V 🛈 Status | V () Network            | ¥ Protocol | T 🕢 Client to Client | T () Group | ₹ ① Applied | 🛛 🛈 Layer 2  | Y Box Version |      |
| 쁆             | 0           | Service Network          | 443      |               | ОК         | 100.100.0.0/255.255.0.0 | тср        | ×□                   |            |             |              | 2             | =    |
| *             | 2           | p2p_network_0            | 1194     |               | ок         | 10.9.0.0/255.255.255.0  | UDP        | ŧ.                   |            |             |              | 2             | ≡    |
|               | 3           | p2p_network_1            | 1195     |               | ОК         | 10.9.0.0/255.255.255.0  | UDP        | <del>문</del>         |            |             |              | 2             | ≡    |
| 9<br>%        | 4           | group sl_network         | 1196     | 윪             | ОК         | 10.9.0.0/255.255.255.0  | UDP        | 8                    | group sl   | ×           | ×            | 2             | ≡    |
| -0            |             |                          |          |               |            |                         |            |                      |            | Rows p      | arpage: 10 ▼ | 1-4 of 4  < < |      |
|               |             |                          |          |               |            |                         |            |                      |            |             |              |               |      |
|               |             |                          |          |               |            |                         |            |                      |            |             |              |               |      |
|               |             |                          |          |               |            |                         |            |                      |            |             |              |               |      |
|               |             |                          |          |               |            |                         |            |                      |            |             |              |               |      |
|               |             |                          |          |               |            |                         |            |                      |            |             |              |               |      |
|               |             |                          |          |               |            |                         |            |                      |            |             |              |               |      |
|               |             |                          |          |               |            |                         |            |                      |            |             |              |               |      |
|               |             |                          |          |               |            |                         |            |                      |            |             |              |               |      |
|               |             |                          |          |               |            |                         |            |                      |            |             |              |               |      |

La conferma dell'operazione o un eventuale errore viene segnalato in altro a destra nell'area di notifica:

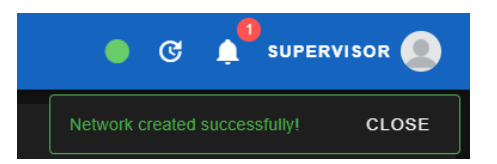

Cliccando nel menu azioni in corrispondenza ad una Network è possibile eseguire le operazioni di:

- Setup: apre il popup con le impostazioni della Network
- Open logs: link diretto alla pagina logs con il filtro preimpostato sui log della sola Network selezionata
- Delete: cancellazione della Network

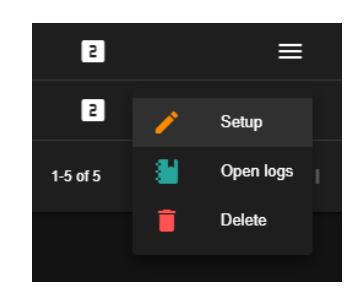

Subito dopo l'inserimento di una nuova network il relativo stato sarà "stopped" e la rete non sarà operativa fino ad avvenuta conferma da parte dell'utente.

| ΥD | ¥ Name           | V O Port | Y Mode         | Y ① Status | ♥ ④ Network             | Y Protocol | Y () Client to Client | Y 🕢 Group | ₹ ① Applied | T 🛈 Layer 2 | T Box Version |   |
|----|------------------|----------|----------------|------------|-------------------------|------------|-----------------------|-----------|-------------|-------------|---------------|---|
| 0  | Service Network  | 443      |                | ок         | 100.100.0.0/255.255.0.0 | тср        | *e                    |           |             |             | 2             | ≡ |
| 2  | p2p_network_0    | 1194     |                | ОК         | 10.9.0.0/255.255.255.0  | UDP        | £_                    |           |             |             | 2             | ≡ |
| 3  | p2p_network_1    | 1195     |                | ОК         | 10.9.0.0/255.255.255.0  | UDP        | 문                     |           |             |             | 2             | ≡ |
| 4  | group sl_network | 1196     | 윪              | ок         | 10.9.0.0/255.255.255.0  | UDP        | ŧ.                    | group sl  |             |             | 2             | ≡ |
| 5  | p2p_network      | 1197     | t <sub>e</sub> | STOPPED    | 10.9.0.0/255.255.255.0  | UDP        | £                     |           | ×           | ×           | 5             | ≡ |
|    |                  |          |                |            |                         |            |                       |           | Rows per    | page: 10 👻  | 1-5 of 5  < < |   |

Sarà possibile confermare la configurazione ed applicare le impostazioni cliccando il pulsante "apply" oppure cliccando nell'area di notifica della barra alta e confermando l'operazione con "click here to apply":

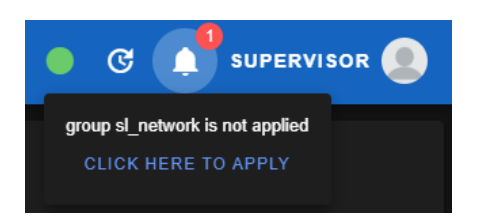

| New network                                                                                                    | Parametro   | Significato                                                                                                    |
|----------------------------------------------------------------------------------------------------|-------------|----------------------------------------------------------------------------------------------------|
| Name<br>p2p_network                                                                                                    | Name        | Nome del Gruppo                                                                                                    |
| Port 1197 Port the OpenVPN server is binded to Network                                                                                                    | Port        | Porta TCP o UDP utilizzata per tutte le<br>connessioni dei device e utenti appartenenti a<br>questo gruppo.                                                                                                    |
| 10.90.0<br>Network of which devices of this network will belong to. Must be<br>private<br>Netmask<br>255.255.255.0<br>Netmask to apply to the network                                                     | Network     | Indica lo spazio degli indirizzi VPN virtuali che<br>verranno assegnati a dispositivi e utenti<br>quando saranno connessi a questo gruppo.                                                                                       |
| Protocol<br>UDP ~<br>Communication protocol OpenVPN Server should use<br>Box Version<br>Box 2 ~                                                                                                    | Netmask     | Utilizzata insieme al parametro Network per<br>indicare quanti indirizzi IP predisporre per la<br>sottorete. di indirizzi virtuali VPN.                                                                                          |
| Box version compatibility. Oid devices doesn't support Box 2, for<br>and use Box 2<br>Layer 2<br>Tells if the devices of this network will use tun (layer 3) or tap (layer<br>2) adapter<br>CREATE CANCEL | Protocol    | Protocollo di comunicazione utilizzato a livello<br>di trasporto: valori possibili: TCP, UDP. Si<br>consiglia TCP in caso di connessioni dati stabili<br>tra utenti, device e server, viceversa è<br>preferibile UDP             |
|                                                                                                    | Box Version | Versione del protocollo di comunicazione tra<br>device e vpnbox. Utilizzare Box 1 se si dispone<br>di device del tipo Z-TWS4, Z-PASS1, Z-PASS2<br>viceversa selezionare Box 2                                                    |
|                                                                                                    | Layer 2     | Permette di attivare una VPN a "basso livello"<br>dove tutto il traffico dati della rete remota<br>risulta accessibile dai pc degli utenti che ne<br>fanno accesso. È possibile selezionarla solo se<br>la Network è di tipo P2P |

# 7.6. CONFIG. GENERAL

Questa sezione permette di gestire le configurazioni del server VPN BOX2.

Il contenuto della pagina è diviso in due parti: la barra di navigazione a tab che suddivide per categorie tutte le configurazioni (1) e la parte principale con l'elenco dei parametri (2).

| 8          | ≡              |                      |                          |                                          |                                 |                                                 |        | C 📫 supervisor 🧕 |
|------------|----------------|----------------------|--------------------------|------------------------------------------|---------------------------------|-------------------------------------------------|--------|------------------|
| <b>^</b>   | 1              | GENERAL              | 器 NETWORK                | SMTP                                     |                                 | > <b>B</b> ,                                    | ERTBOT | ADVANCED         |
| <br>*      |                |                      | This setting will be re  | Station<br>ported on client communicator | This setting will be            | Google Map<br>e reported on client communicator |        |                  |
| 홂          |                |                      | Name<br>VPN BOX 2        |                                          | Key<br>Zoom level               |                                                 |        |                  |
| *          |                |                      | https://vpnbox.example.c | NG SAVE                                  | 7<br><sup>Type</sup><br>Roadmap |                                                 |        |                  |
| <b>%</b>   |                |                      |                          |                                          |                                 | SAVE                                            |        |                  |
|            |                |                      |                          |                                          |                                 |                                                 |        |                  |
|            |                |                      |                          |                                          |                                 |                                                 |        |                  |
|            |                |                      |                          |                                          |                                 |                                                 |        |                  |
|            |                |                      |                          |                                          |                                 |                                                 |        |                  |
|            |                |                      |                          |                                          |                                 |                                                 |        |                  |
|            |                |                      |                          |                                          |                                 |                                                 |        |                  |
|            |                |                      |                          |                                          |                                 |                                                 |        |                  |
| https://19 | 2.168.7.250/co | nfigurations/general |                          |                                          |                                 |                                                 |        |                  |

La pagina generale contiene i seguenti parametri:

| Parametro               | Significato                                                                                                    |
|-------------------------|----------------------------------------------------------------------------------------------------|
| Station / Name          | Nome del server che verrà visualizzato nella barra del titolo in modo da identificare più agevolmente il VPN BOX2                                                                                                    |
| Station / URL           | Indirizzo completo del server VPN BOX2 (quello che deve essere digitato nella barra degli indirizzi del browser)                                                                                                    |
| Google Map / Key        | <ul> <li>Per l'utilizzo di questo servizio è necessaria la registrazione al servizio di terze parti<br/>Google Maps. Una volta attivo l'account per collegarlo al server VPN BOX2 sarà<br/>necessario introdurre il codice API Key in questo campo.</li> <li>Per ulteriori informazioni si consulti il sito web ufficiale del servizio:<br/><u>https://developers.google.com/maps/documentation</u></li> </ul> |
| Google Map / Zoom Level | Livello di zoom di default della mappa all'apertura della finestra Home                                                                                                    |
| Google Map / Type       | Tipo/Stile di mappa utilizzata                                                                                                    |

## 7.7.CONFIG. NETWORK

La pagina network contiene i parametri relativi alla porta ethernet del server più qualche servizio che semplifica la raggiungibilità del server tramite l'IP pubblico come ad esempio il servizio Dyndns

| 8          | =                                   |                                                      |                           |                                 | •                                                         | C 📫 supervisor 🧕 |
|------------|-------------------------------------|------------------------------------------------------|---------------------------|---------------------------------|-----------------------------------------------------------|------------------|
| A          | GENERAL                             |                                                      | SMTP                      | <b>Э</b> ВАСКИР                 | <b>Б</b> СЕКТВОТ                                          | ADVANCED         |
|            |                                     | Network<br>Machine network settings. Requires reload | Dyn<br>The update will be | IDns ⊠<br>done every four hours | Port mapping<br>Machine network settings. Requires reload |                  |
| *          |                                     | nuce                                                 | lleornamo                 |                                 | MOTT                                                      |                  |
| 쁆          | IP                                  |                                                      |                           |                                 |                                                           |                  |
|            | 192.16<br>                          | 8.90.101                                             | Password                  |                                 | APPLY SAVE                                                |                  |
| 9          | 255.25                              |                                                      | localhost                 |                                 |                                                           |                  |
| %          |                                     |                                                      |                           |                                 |                                                           |                  |
|            | 8.8.8.8<br>                         | 8.8.4.4                                              |                           |                                 |                                                           |                  |
|            | NTP<br>time.wi                      | indows.com                                           |                           |                                 |                                                           |                  |
|            |                                     | APPLY SAVE                                           |                           |                                 |                                                           |                  |
|            |                                     |                                                      |                           |                                 |                                                           |                  |
|            |                                     |                                                      |                           |                                 |                                                           |                  |
|            |                                     |                                                      |                           |                                 |                                                           |                  |
| https://19 | 92.168.7.250/configurations/network |                                                      |                           |                                 |                                                           |                  |

Il significato di ciascun parametro è riportato nella seguente tabella:

| Parametro           | Significato                                                                                                    |
|---------------------|----------------------------------------------------------------------------------------------------|
| Network / *         | Si veda la sezione "prima configurazione del vpnbox2 > network" i parametri sono<br>dello stesso tipo                                                                                                    |
| Dyndns / Username   | Per l'utilizzo di questo servizio è necessaria la registrazione al portale di terze parti<br>DynDns.IT una volta attivo l'account per collegarlo al server VPN BOX2 sarà<br>necessario introdurre le credenziali dell'account DynDns in questo campo.<br>Per ulteriori informazioni si consulti il sito web ufficiale del servizio:<br><u>https://dyndns.it/</u>                                                                                                    |
| Dyndns / Password   | Password dell'account DynDns.IT da collegare al server VPN BOX2                                                                                                    |
| Dyndns / Domain     | Il nome del dominio creato in DynDns.IT ad esempio: myvpnbox2.ns0.it                                                                                                    |
| Port mapping / MQTT | I dispositivi compatibili con il protocollo di servizio realtime del VPN BOX2<br>utilizzano una porta dedicata per la comunicazione in tempo reale con il server.<br>Nel caso la porta qui indicata risultasse non disponibile o già impegnata sul firewall<br>perimetrale è possibile modificarla con una a scelta dell'IT manager. In ogni caso<br>il device se non dovesse trovare aperta la porta qui indicate tenterà l'utilizzo della<br>443/TCP che deve essere sempre aperta per il corretto funzionamento<br>dell'applicazione. |

| Q Sear | ch                | G        |           |            |                         |            |                      |           |             |                |               |         |   |
|--------|-------------------|----------|-----------|------------|-------------------------|------------|----------------------|-----------|-------------|----------------|---------------|---------|---|
| 🏚 SET  | TINGS Ex COLUMNS  |          | + NETWORK | Or APPLY   |                         |            |                      |           |             |                |               |         |   |
| Ψ ID   | ¥ Name            | V 🛈 Port | ₩ Mode    | V 🛈 Status | Y () Network            | Y Protocol | T 🛈 Client to Client | V 🛈 Group | Y ( Applied | T 🛈 Layer 2    | Y Box Version | ¥ Users |   |
|        | Service Network   | 443      |           | OK         | 100.100.0.0/255.255.0.0 | TCP        | ×                    |           |             |                | 2             | 0 🚢     | ≡ |
|        | p2p_network       | 1194     |           | OK         | 10.9.0.0/255.255.248.0  | UDP        | e.                   |           |             |                | 2             | 0 🚢     | ≡ |
|        | p2p_network       | 1195     |           | OK         | 10.9.0.0/255.255.248.0  | UDP        | ŧ.                   |           |             |                | 2             | 0 🚜     | ≡ |
|        | singlelan_network | 1196     |           | OK         | 10.9.0.0/255.255.248.0  | UDP        | ŧ.                   | singlelan |             |                | 2             | 0 🚢     | ≡ |
|        |                   |          |           |            |                         |            |                      |           |             | Rows per page: | 10 🔫 1-4 of 4 |         |   |

Tramite l'icona gialla è possibile verificare gli uenti attualmente connessi alla network:

## 7.8. CONFIG. SNMP

La pagina snmp contiene i parametri per impostare l'invio email di notifica verso gli utenti del Sistema:

| 8        | ≡       |           |                                     |          |           | C <sup>1</sup> supervisor |
|----------|---------|-----------|-------------------------------------|----------|-----------|---------------------------|
| <b>^</b> | GENERAL | K NETWORK |                                     | Э васкир | 🛱 сектвот | ADVANCED                  |
| L.0      |         |           | E-Mail                              | settings |           |                           |
| *        |         |           | Server                              |          |           |                           |
| 쁆        |         |           | Port                                |          |           |                           |
| ×        |         |           | 25                                  |          |           |                           |
| 9        |         |           | None                                |          |           |                           |
| %        |         |           | Name<br>My Name                     |          |           |                           |
|          |         |           | Address<br>me@example.org           |          |           |                           |
|          |         |           | Username<br>name@server.example.org |          |           |                           |
|          |         |           | Password                            |          |           |                           |
|          |         |           | SEND TEST E-                        | MAIL     |           |                           |
|          |         |           |                                     |          |           |                           |
|          |         |           |                                     |          |           |                           |
|          |         |           |                                     |          |           |                           |

Il significato di ciascun parametro è riportato nella seguente tabella:

| Parametro | Significato                                                                                                    |
|-----------|----------------------------------------------------------------------------------------------------|
| Server    | Per l'utilizzo di questa funzione è necessaria la registrazione ad un servizio email<br>di terze parti o disporre di un account email presso un provider che preveda<br>l'utilizzo del protocollo SMTP o SMTPS per l'invio delle Email. |
| Port      | Porta utilizzata dal mail server del provider.                                                                                                    |
| Security  | Livello di sicurezza utilizzata per la comunicazione con il mail server. valori possibili: NONE, SSL, TLS.                                                                                                    |

\_

| Name     | Nome utente dell'account creato presso il provider. Suggerimento: in molti casi coincide con lo Username. In ogni caso fare riferimento alla documentazione tecnica di supporto disponibile sul sito del provider email. |
|----------|----------------------------------------------------------------------------------------------------|
| Address  | Indirizzo Email dell'account creato presso il provider. Risulterà come mittente di tutte le Email inviate dal server VPN BOX2 agli utente.                                                                               |
| Username | Username dell'account creato presso il provider.                                                                                                    |
| Password | Password dell'account creato presso il provider.                                                                                                    |

# 7.9. CONFIG. BACKUP (AUTOMATICI)

Questa funzione crea un'immagine della configurazione del VPN Box che può essere salvata come file locale o inviata ad un servizio Dropbox del cliente per uso futuro.

Si consiglia di eseguire spesso il backup dell'intera configurazione per non perdere alcun dato:

| 9               | ≡       |         |                                                                                                    |                                                    |                                              | 🌒 🧿 🏚 supervisor 🧕 |
|-----------------|---------|---------|----------------------------------------------------------------------------------------------------|----------------------------------------------------|----------------------------------------------|--------------------|
| <b>^</b>        | GENERAL | Retwork | MTP                                                                                                    | 🕑 ВАСКИР                                           | 🛱 сектвот                                    | ADVANCED           |
| 3 4 4 % 🛪 🛲 👀 🕅 |         | Backup  | C<br>Set up the catalog size, nu<br>Cean backup time (m e g M G)<br>0 1 ***<br>The scanabard in UTC time<br>Mar size (MB)<br>5000<br>T<br>T<br>Save | leaning<br>mber and age of the backup archi<br>ves | Dropbox<br>API Key<br>Path<br>/<br>/<br>RAVE |                    |
|                 |         |         |                                                                                                    |                                                    |                                              |                    |

Il significato di ciascun parametro è riportato nella seguente tabella:

| Parametro                    | Significato                                                                                                    |
|------------------------------|----------------------------------------------------------------------------------------------------|
| Backup / Enabled             | Abilitazione della funzione di backup automatico                                                                                                    |
| Backup / Schedule            | Schedulazione dell'avvio automatico del backup secondo il formato di seguito descritto:                                                             |
| Backup / Save to disk        | Indica se il salvataggio del backup deve essere effettuato nella memoria interna o sul servizio Dropbox.                                            |
| Backup / Send notification   | Al termine dell'operazione invia una Email per informare gli utenti con privilegi<br>"System" dell'esito dell'operazione.                           |
| Cleaning / Clean backup time | Schedulazione dell'attività periodica di cancellazione dei backup vecchi. Il formato<br>è lo stesso utilizzato per il parametron Backup / Schedule. |

| Cleaning / Max size        | Verrà eseguita la cancellazione dei backup vecchi se la memoria complessiva<br>utilizzata dallo storage di backup è superiore a questo parametro.                                                                                                    |  |  |  |  |
|----------------------------|----------------------------------------------------------------------------------------------------|--|--|--|--|
| Cleaning / Keep backup for | Verrà eseguita la cancellazione dei backup più vecchi di un numero di giorni<br>superiore a questo parametro.                                                                                                    |  |  |  |  |
| Dropbox / API Key          | Per l'utilizzo di questo servizio è necessaria la registrazione al servizio di terze parti<br>Dropbox. Una volta attivo l'account per collegarlo al server VPN BOX2 sarà<br>necessario introdurre l'apikey del servizio in questo campo.<br>Per ulteriori informazioni si consulti il sito web ufficiale del servizio:<br><u>https://www.dropbox.com/home</u> |  |  |  |  |
| Dropbox / Path             | È possibile tramite questo parametro specificare il percorso dedicato dove salvare<br>i backup                                                                                                    |  |  |  |  |

# 7.10. CONFIG. CERTBOT

La pagina Certbot contiene i parametri relativi al servizio di rilascio automatizzato dei certificati SSL/TLS per l'accesso dal browser via HTTPS al VPN BOX2:

| 8        | ≡       |           |                          |                                   | C 1 <sup>d</sup> supervisor |
|----------|---------|-----------|--------------------------|-----------------------------------|-----------------------------|
| <b>^</b> | GENERAL | 器 NETWORK | 🔛 SMTP                   | <b>Э</b> васкир                   | ADVANCED                    |
| L=0      |         |           | C<br>Allows to sign your | ertbot<br>domain. Requires reload |                             |
| 2        |         |           |                          |                                   |                             |
| 쁆        |         |           | Domain<br>localhost      |                                   |                             |
|          |         |           | E-Mail<br>me@example.com |                                   |                             |
| 9        |         |           | Authenticator<br>WebBoot |                                   |                             |
| %        |         |           |                          |                                   |                             |
|          |         |           | Use local CA             | SAVE                              |                             |
|          |         |           |                          |                                   |                             |
|          |         |           |                          |                                   |                             |
|          |         |           |                          |                                   |                             |
|          |         |           |                          |                                   |                             |
|          |         |           |                          |                                   |                             |
|          |         |           |                          |                                   |                             |

Il significato di ciascun parametro è riportato nella seguente tabella:

| Parametro     | Significato                                                                                                    |
|---------------|----------------------------------------------------------------------------------------------------|
| Dominio       | Dominio da registrare, deve corrispondere a quanto viene scritto nella barra dell'indirizzo del proprio browser per raggiungere il server VPN BOX2 ad es. vpn.acme.com                                                                                                    |
| E-mail        | Indirizzo mail di un referente del server da indicare al provider CertBot Let's<br>Encrypt per essere contattati in caso di segnalazioni relative all'uso del certificato<br>per il dominio indicato.                                                                                                    |
| Authenticator | È il metodo di verifica utilizzato da certbot per verificare l'autenticità del server su<br>cui verrà caricato il certificato sicuro firmato da Let's Encrypt. Ad avvenuta<br>autenticazione il browser mostrerà nella barra dell'indirizzo l'icona di<br>"connessione sicura"                                                                                                    |
| Use local CA  | Se impostato a ON utilizza dei certificati non validi, generati in modo random. Il<br>browser da cui si sta accedendo al server mostrerà la scritta "Non sicuro" ma la<br>connessione avverrà comunque utilizzando la cifratura TLS.<br>L'impostazione Use local CA ad ON permetterà di aggirare temporaneamente<br>qualsiasi problematica relativa al meccanismo di autenticazione ed ottenimento<br>dei certificati validi firmati.<br>Per attivare il meccanismo di funzionamento Certbot è necessario impostare Use<br>local CA ad OFF e salvare la configurazione. |

## 7.11. CONFIG. ADVANCED

La pagina advanced è divisa in due sezioni: nella parte alta (1) sono riportati i comandi di manutenzione: Reboot del sistema, Spegnimento del sistema e Ripristino a default di fabbrica.

## **ATTENZIONE!**

Prima di procedere ad un eventuale ripristino a default di fabbrica verificare di disporre di un backup recente dell'intera applicazione su supporto esterno e NON sul disco del VPN BOX2 stesso.

Nella parte bassa (2) contiene le configurazioni che permettono la massima flessibilità della configurazione del server VPN BOX2 ma sono da utilizzare solo per casi di estrema necessita. I template di configurazione suggeriti sono quelli che garantiscono di massimizzare la compatibilità con i device e la stabilità delle comunicazioni basate sia su LAN/WAN che su Mobile.

|        | ≡                                                                                     |                             |                                               |                                               |                                        | 🍵 🤆 🄎 supervisor 🧕    |
|--------|---------------------------------------------------------------------------------------|-----------------------------|-----------------------------------------------|-----------------------------------------------|----------------------------------------|-----------------------|
| •      | GENERAL S                                                                             | NETWORK                     | SMTP                                          | <b>Э</b> васкир                               | E CERTBOT                              |                       |
|        | 1 Reboot system<br>Reboot the Machine                                                 |                             | Shutdown<br>Shut down the                     | system<br>Machine                             | Factor<br>Reset                        | ry defaults           |
| 8      | This command will reboot the machine, for some minutes will                           | be unavailable              | This command will shutdown the machine, you r | need to switch it on with the physical button | This will delet                        | e every configuration |
|        |                                                                                       | A Be care                   |                                               |                                               |                                        |                       |
| 2<br>% |                                                                                       |                             |                                               |                                               |                                        |                       |
|        | OpenVPN Server                                                                        | Layer 2<br>Show L2 temptate | OpenVPN                                       | Device                                        | Open\                                  | /PN Client            |
|        | HINGTON BERNERAL AND AND AND AND AND AND AND AND AND AND                              | ****                        | ######################################        | ######################################        | ###################################### | 00 FILE #             |
|        | port {PORT}                                                                           |                             | client                                        |                                               | client                                 |                       |
|        | proto {PROTOCOL}<br>{PORT-SHARE}                                                      |                             | dev {DEV}                                     |                                               | dev {DEV}                              |                       |
|        | dev {DEV}                                                                             |                             | proto {PROTOCOL}                              |                                               | proto {PROTOCOL}                       |                       |
|        | ca /etc/openvpn/ca.crt<br>cert /etc/openvpn/server.crt<br>key /etc/openvpn/server.key |                             | remote (SERVER) (PORT)<br>(REMOTES)           |                                               | remote {SERVER} {PORT}<br>{REMOTES}    |                       |
|        | dh /etc/openvpn/dh.pem                                                                |                             | resolv-retry infinite                         |                                               | resolv-retry infinite                  |                       |

# 7.12.LOGS

La sezione logs è utile per verificare lo stato dei servizi in caso di errori. È suddiviso per tipologia di Servizi attraverso i quali è possibile navigare selezionando i rispettivi tab (1).

È possibile inoltre filtrare (2) la visualizzazione ricercando un testo specifico o scegliendo gli eventi per gravità in modo da ottenere una rappresentazione meno dispersiva degli eventi nella sezione dei contenuti (3).

| 9              | ≡        |                  |                      |                                 |                                       |       |        |       | C A supervisor |
|----------------|----------|------------------|----------------------|---------------------------------|---------------------------------------|-------|--------|-------|----------------|
| •              |          | PPLICATION       | G APP W              | DRKER                           |                                       | 8 VPN | 🛁 AUTH | 🖬 вох |                |
| <br>           | Q Search | G                |                      |                                 |                                       |       |        |       |                |
| : <b>:::</b> : | v info v |                  | ) (✓ debug) (✓ verbo | se Context                      |                                       |       |        |       | 2              |
| 윪              |          |                  |                      |                                 |                                       |       |        |       |                |
| <u>×</u>       | INFO     | PermissionGuard  | 2/5/2023, 21:38:51   | Checking 'supervisor' has 'con  | ligurations' permission               |       |        |       | 3              |
|                | INFO     | нттр             | 2/5/2023, 21:38:51   | GET /system/scheduler/dates/    | dean 200 OK                           |       |        |       |                |
| 9              | INFO     | HTTP             | 2/5/2023, 21:38:51   | GET /health/ping 200 OK         |                                       |       |        |       |                |
| 64             | INFO     | нттр             | 2/5/2023, 21:39:02   | GET /js/601.84147f9d.js 200 O   | к                                     |       |        |       |                |
| <i>71</i> ,*   | INFO     | нттр             | 2/5/2023, 21:39:02   | GET /img/icons/favicon.svg 20   | оок                                   |       |        |       |                |
|                | INFO     | PermissionGuard  | 2/5/2023, 21:39:02   | Checking 'supervisor' has 'con  | figurations' permission               |       |        |       |                |
|                | INFO     | нттр             | 2/5/2023, 21:39:02   | GET /system/box 200 OK          |                                       |       |        |       |                |
|                | INFO     | нттр             | 2/5/2023, 21:39:14   | GET /css/717.2e509ab6.css 20    | 10 OK                                 |       |        |       |                |
|                | INFO     | НТТР             | 2/5/2023, 21:39:14   | GET /js/717.c7eb9ad4.js 200 C   | ж                                     |       |        |       |                |
|                | INFO     | нттр             | 2/5/2023, 21:39:15   | GET /img/icons/favicon.svg 20   | оок                                   |       |        |       |                |
|                | INFO     | PermissionGuard  | 2/5/2023, 21:39:15   | Checking 'supervisor' has 'cont | figurations' permission               |       |        |       |                |
|                | INFO     | нттр             | 2/5/2023, 21:39:15   | GET /system/openvpn 200 OK      |                                       |       |        |       |                |
|                | INFO     | нттр             | 2/5/2023, 21:39:27   | GET /css/22.844f24cd.css 200    | ок                                    |       |        |       |                |
|                | INFO     | нттр             | 2/5/2023, 21:39:27   | GET /js/22.1614ff1a.js 200 OK   |                                       |       |        |       |                |
|                |          | нттр             | 2/5/2023, 21:39:27   | GET /js/429/m/abi26.js 200 OF   |                                       |       |        |       |                |
|                |          | нттр             | 2/5/2023, 21:39:27   | GET /img/icons/lavicon.svg 20   |                                       |       |        |       |                |
|                |          | PermissionGuard  | 2/5/2023, 21.39.27   | Queue custem status requeste    | 4 2046-964 2071 4626 9475 -0216470    | laah  |        |       |                |
|                |          | MonkerService    | 2/5/2023, 21:39.27   | Job 2045c854-3171-4535-847a     | -c031fd70deeb waiting to be processed |       |        |       |                |
|                | DEBUG    | NorkerService    | 2/5/2023. 21:39:27   | Job 20d5c854-3171-4535-847a     | -c031fd70deeb active                  |       |        |       |                |
|                |          | and the set face | 2 012020, 21.00.21   |                                 |                                       |       |        |       |                |

Dalla vista corrente è possibile esportare i log in formato CSV.

# 7.13. BACKUP

La pagina backup permette di visualizzare tutti i backup automatici presenti nel sistema (2) e di eseguirne di nuovi manualmente tramite il menù actions (1)

| 8            | ≡ Backup           |    |      |              | • C                         |     | RVISOR   |
|--------------|--------------------|----|------|--------------|-----------------------------|-----|----------|
| <b>↑</b><br> | Second             |    | (    | 1            | <b>2</b> , Search           | G v | CTIONS - |
| *            | Name Updated       | at | Size | Actions      |                             |     |          |
| *            |                    |    |      |              |                             |     |          |
| 쁆            | <b></b>            |    |      | Rows per pag | e: <u>10 <del>v</del></u> · | -   | : > >i   |
|              |                    |    |      |              |                             |     |          |
|              |                    |    |      |              |                             |     |          |
| <b>%</b>     |                    |    |      |              |                             |     |          |
|              |                    |    |      |              |                             |     |          |
|              |                    |    |      |              |                             |     |          |
|              |                    |    |      |              |                             |     |          |
|              |                    |    |      |              |                             |     |          |
|              |                    |    |      |              |                             |     |          |
|              |                    |    |      |              |                             |     |          |
|              |                    |    |      |              |                             |     |          |
|              |                    |    |      |              |                             |     |          |
|              |                    |    |      |              |                             |     |          |
| https://19   | 2.168.7.250/backup |    |      |              |                             |     |          |

Espandendo il menu (1) le operazioni (2) possibili sono:

- Run Backup: avviare manualmente un backup che al termine comparirà nell'elenco con gli altri
- Restore: caricare un file di backup esterno per ripristinarlo sul VPN BOX2 in uso.
- Restore from V1: caricare un file di backup della precedente versione di server VPN BOX e ripristinarlo con opportuna migrazione sul VPN BOX2 in uso.

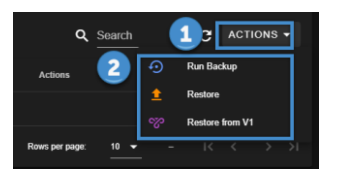

In corrispondenza ad ogni riga di backup verrà registrata la data ora di esecuzione ed un pannello Azioni (2) relativo al backup stesso con le quali sarà possibile rispettivamente:

- Scaricare il backup selezionato sul pc locale dell'utente
- Ripristino del backup selezionato
- Eliminazione del backup selezionato

| € Local                              |                    |         | Q Search              |   |
|--------------------------------------|--------------------|---------|-----------------------|---|
| Name                                 | Updated at         | Size    | Actions               | 2 |
| vpnbox2-2023-05-02T19:42:19.334Z.zip | 2/5/2023, 21:42:19 | 135.19K | ± 0 🔋                 |   |
|                                      |                    | Rows    | per page: 10 🕶 1-1 of |   |

# 8. RESET DI FABBRICA ED AGGIORNAMENTO DEL VPN BOX2

# 8.1. RESET DI FABBRICA

Il ripristino delle impostazioni di fabbrica viene eseguito con comando dedicato accessibile nella sezione del menu configurazione. Per eseguire il reset di fabbrica procedere come segue:

- Entrare nel menù configurazione (1)
- Selezionare la tab "advanced" (2)
- Cliccare sul pulsante "defaults" (3) in corrispondenza alla sezione "Factory defaults"

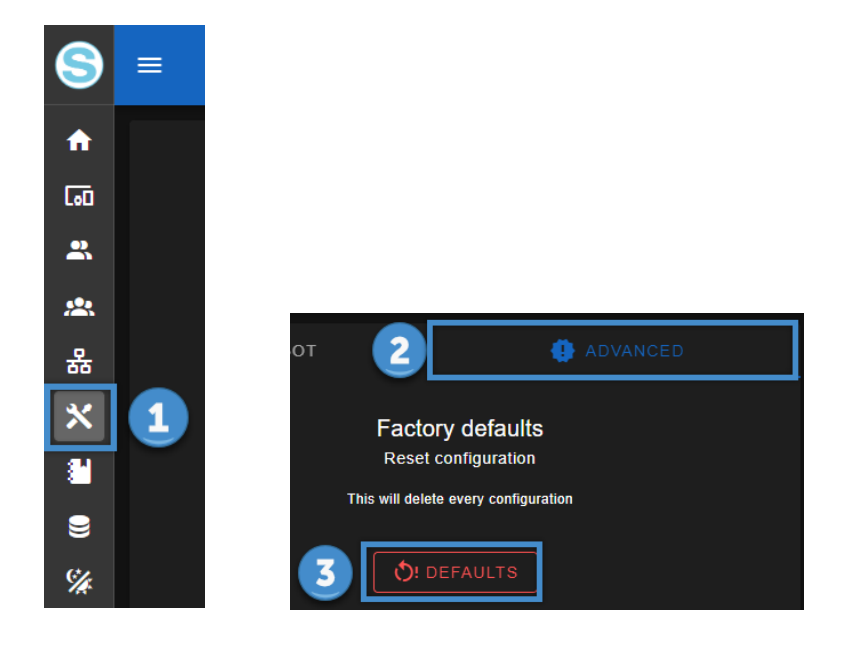

## 8.1.AGGIORNAMENTO DI VPN BOX2

L'aggiornamento dell'applicativo VPN BOX2 si può avviare nel seguente modo:

- Nella barra alta selezionare l'icona "Aggiornamento firmware"
- Spuntare la voce "Upload file" (1)
- Selezionare il file zip di aggiornamento (2)
- Confermare cliccando sul pulsante "upload" (3)
- Attendere completamento dell'upload e riavvio dell'applicazione

| Updates                                    |          |
|--------------------------------------------|----------|
| Upload file                                |          |
| Vpload file<br>vpnbox-v2.0.9.zip (75.4 MB) |          |
|                                            | 1 UPLOAD |
|                                            | CLOSE    |

# 9. CONFIGURAZIONE DEL ROUTER/FIREWALL SUL SERVER VPNBOX2

I Servizi di rete del VPN BOX2 sono esposti sull'interfaccia ethernet locale del server e per essere accessibili dai device e utenti remoti dovranno essere pubblicati all'esterno della rete tramite delle regole da introdurre sul firewall perimetrale.

Nella tabella seguente viene fatto l'elenco delle porte utilizzate dai vari Servizi.

Alcune di queste sono opzionali in quanto connesse a servizi accessori che possono essere temporaneamente richiesti e poi disattivati.

È opportuno notare inoltre che alcune, contrassegnate con (\*), hanno un valore di default ma tramite la pagina Config. Network (VPN) è possibile cambiarne i valori per sottostare alle proprie policy di sicurezza aziendale.

| Porta | Тіро | Necessaria | Ingresso/uscita | Descrizione                                                   |
|-------|------|------------|-----------------|---------------------------------------------------------------|
| 443   | ТСР  | Sì         | Sì              | Canale VPN e, in opzione, tutte le altre comunicazioni se     |
|       |      |            |                 | le porte opzionali sono chiuse.                               |
| 1194  | TCP/ | Opzionale  | Sì              | Porta VPN dedicata all'uso della <b>prima</b> Network VPN.    |
| (*)   | UDP  |            |                 |                                                               |
| 1195  | TCP/ | Opzionale  | Sì              | Porta VPN dedicata all'uso della <b>seconda</b> Network VPN.  |
| (*)   | UDP  |            |                 |                                                               |
|       |      | Opzionale  | Sì              | La configurazione delle porte è dinamica in funzione del      |
|       |      |            |                 | numero di accessi contemporanei richiesti al server (vedi     |
|       |      |            |                 | capitoli precedenti).                                         |
| 80    | ТСР  | Opzionale  | Solo Uscita     | Utilizzata dal servizio Certbot per la procedura di           |
|       |      |            |                 | validazione automatica del certificato SSL/TLS del webserver. |
|       |      |            |                 | Diventa obbligatoria solo se il servizio Certbot viene        |
|       |      |            |                 | utilizzato per il server VPN BOX2                             |
| 22    | ТСР  | Opzionale  | Sì              | Nel caso sia richiesto supporto tecnico da parte del          |
|       |      |            |                 | Service Seneca                                                |

(\*) la porta può essere modificata all'occorrenza dal menu "Networks" nel caso risultasse già impegnata da altri Servizi che condividono lo stesso IP pubblico del VPN BOX2.

Inizialmente il sistema tenterà di utilizzare la porta 443 assieme alle porte 1194, 1195, ...

Nel caso le porte 1194,1195... siano chiuse il VPNBOX2 utilizzerà solamente la 443, in questo caso l'overhead della comunicazione risulta superiore, quindi per ottenere le massime prestazioni è consigliato aprire anche le porte 1194, 1195, ...

Queste porte devono essere aperte sul router, quindi non filtrate da un'eventuale regola del firewall. Devono poi essere reindirizzate dal router, dall'esterno verso l'interno, modificando il NAT e facendole convergere verso l'indirizzo IP locale del VPN BOX: sui router commerciali, questa opzione è normalmente chiamata "Virtual Server" o " Port Mapping".

Al termine della configurazione annotare l'indirizzo pubblico IP del router, necessario (con relativa password) per la configurazione VPN dei dispositivi SENECA. Fare riferimento al proprio amministratore di sistema su come acquisire questo indirizzo IP.

La modifica dei "Virtual Server" o del "Port Mapping" del router è obbligatoria solo se il VPN Box2 è in una LAN (indirizzi 192.168.x.x, 10.x.x.x e 172.x.x.x), se è installato su una rete pubblica (quindi con indirizzo IP pubblico visibile dal Internet) non sarà necessaria alcuna configurazione del router.

# 10. CONFIGURAZIONE DEL ROUTER/FIREWALL SUI CLIENT PC E SUI DEVICE REMOTI

La configurazione del router/firewall del device o del PC in cui viene avviato il client deve essere conforme alla seguente tabella:

| Porta       | Тіро        | Necessaria | Ingresso/uscita | Descrizione                                                                                                    |
|-------------|-------------|------------|-----------------|----------------------------------------------------------------------------------------------------|
| 443         | TCP/<br>UDP | Sì         | Solo uscita     | Canale di servizio necessario per comunicare tra device,<br>user (VPN Client Communicator) e VPN BOX2.                                         |
| 1194<br>(*) | TCP/<br>UDP | Opzionale  | Solo uscita     | Porta VPN dedicata all'uso della <b>prima</b> Network VPN.                                                                                     |
| 1195<br>(*) | TCP/<br>UDP | Opzionale  | Solo uscita     | Porta VPN dedicata all'uso della <b>seconda</b> Network VPN.                                                                                   |
|             |             |            | Solo uscita     | La configurazione delle porte è dinamica in funzione del<br>numero di accessi contemporanei richiesti al server (vedi<br>capitoli precedenti). |

\*= numero di porta modificabile da configurazione

Generalmente nei device remoti basati su connessione cellulare (ad esempio Z-PASS2-RT) le porte sono già aperte dall'operatore telefonico della SIM utilizzata.

Inizialmente il client tenterà di utilizzare la porta 443 assieme alla porta 1194,...

Nel caso la porta 1194,... sia chiusa il client utilizzerà solamente la 443, in questo caso l'overhead della comunicazione risulta superiore, quindi per ottenere la massime prestazioni è consigliato aprire in uscita anche la porta 1194, ...

# 11. PRINCIPIO DI FUNZIONAMENTO VPN NETWORK SINGLE LAN (SL)

Questa modalità permette di creare una rete VPN interconnettendo due o più dispositivi con un PC, SCADA o Mobile.

## ATTENZIONE!

Questa modalità configura una rete LAN virtuale richiedendo l'assegnazione di diversi IP locali su tutti i dispositivi Seneca appartenenti alla rete, in quanto i client VPN sono tutti connessi contemporaneamente e sempre visibili al resto della rete. Questo requisito è necessario soprattutto se si vuole che siano visibili le reti a valle dei device.

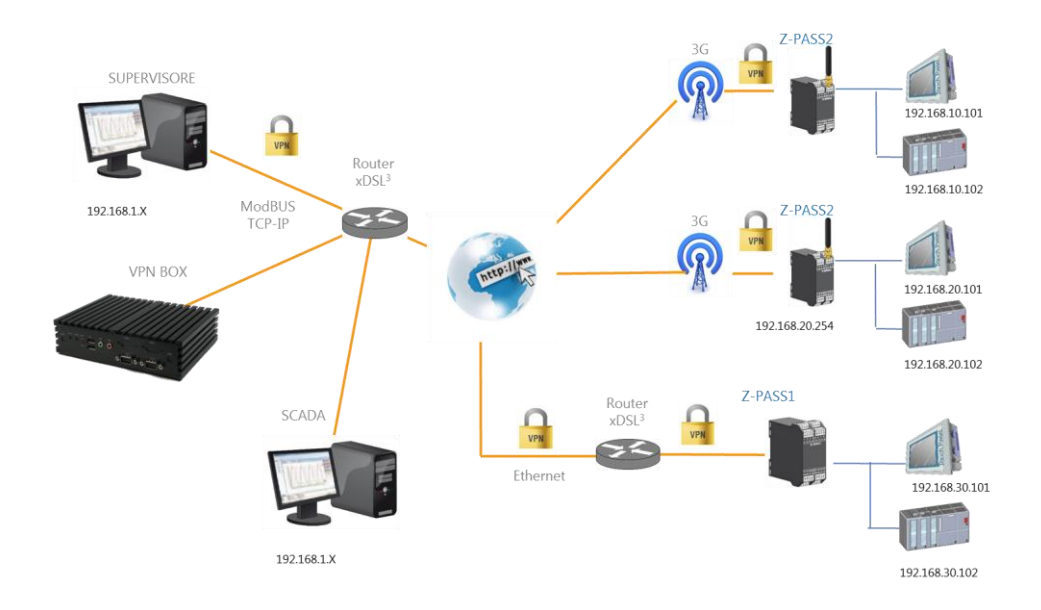

# 11.1.CONFIGURAZIONE DELLA VPN

La configurazione di un sistema di Telecontrollo (Single Lan) si articola nelle seguenti operazioni:

- Creazione del gruppo Single LAN che conterrà sia gli utenti che i dispositivi
- Configurazione dei dispositivi Seneca entrando nelle pagine web degli stessi ed inserendo le credenziali per puntare al VPN BOX2
- Nel menù Devices cliccare sul menù azioni di ciascun nuovo device inserito (normalmente essendo nuovi si presentano in colore grigio) cliccare su "Setup" nella proprietà "group" selezionare come gruppo di appartenenza il gruppo Single LAN creato al primo punto
- Configurare gli utenti per sistema di telecontrollo
- Ritornare al menù gruppi ed inserire gli utenti nel gruppo Single LAN creato e che conterrà già i device

# 12. PRINCIPIO DI FUNZIONAMENTO VPN POINT TO POINT (P2P)

Questo scenario è tipico quando si hanno numerosi siti con sistemi e reti identiche. Poiché non è possibile creare una rete con più indirizzi IP identici, è necessario creare più reti che devono essere indipendenti.

L'utente può scegliere a quale collegarsi per effettuare l'intervento remote di manutenzione. Questa modalità è progettata per scenari di supporto on demand, non è una connessione da utilizzare in modo permanente come Single Lan.

Inoltre è possibile raggruppare i dispositivi e assegnarli agli utenti che devono connettersi: ogni utente potrà quindi connettersi solo ai dispositivi a lui assegnati.

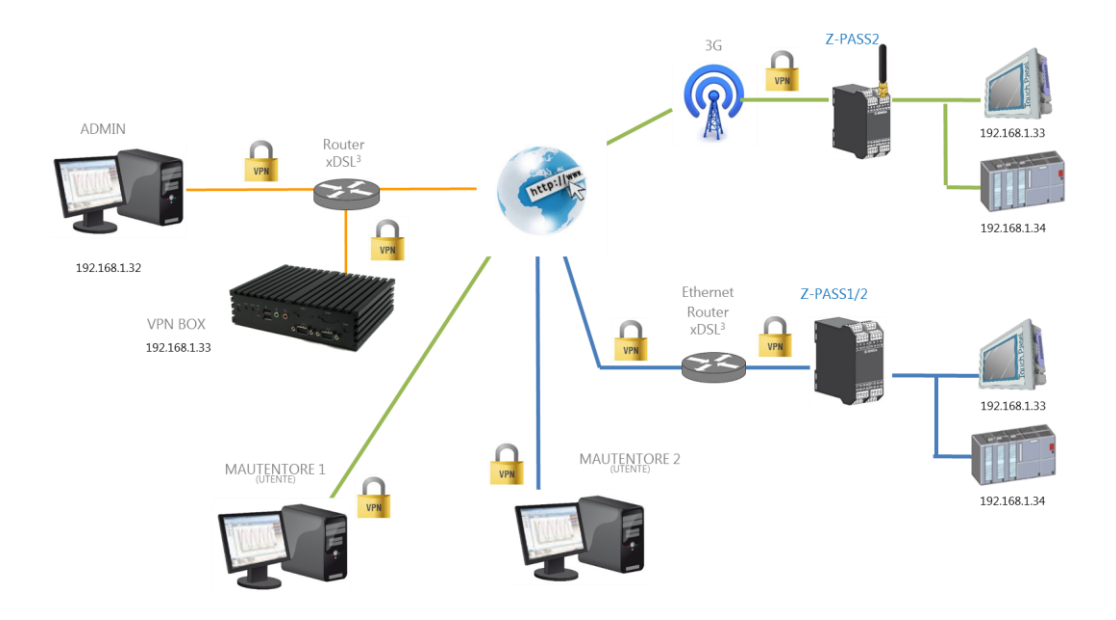

La figura seguente mostra un esempio di utilizzo dei gruppi. Ci sono tre utenti: A, B e C ed in tutto sono a disposizione 8 device remoti a cui accedere secondo la politica di accesso schematizzata con i colori in figura:

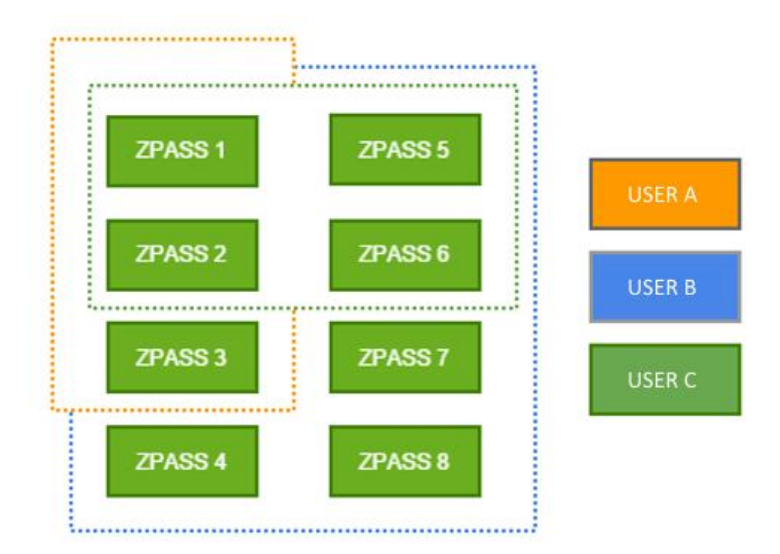

Per realizzare questo sarà necessario creare nel VPN BOX2 uno schema di gruppi e utenti del tipo riportato in tabella seguente:

| ID Device | ID Gruppo | Appartene | enza degli utent | i ai Gruppi |
|-----------|-----------|-----------|------------------|-------------|
|           |           | Utente A  | Utente B         | Utente C    |
| ZPASS 1   | Gruppo 1  | v         | v                | v           |
| ZPASS 2   | Gruppo I  | ^         | ^                | ^           |
| ZPASS 3   | Gruppo 2  | Х         | Х                |             |
| ZPASS 4   |           |           |                  |             |
| ZPASS 7   | Gruppo 3  |           | х                |             |
| ZPASS 8   |           |           |                  |             |
| ZPASS 5   | Cruppo 4  |           | ×                | ×           |
| ZPASS 6   | Gruppo 4  |           | ^                | ^           |

## 12.1. CONFIGURAZIONE DELLA VPN

La configurazione di un sistema di Accesso Remoto (Point to Point) si articola nelle seguenti operazioni:

- Creazione del gruppo P2P che conterrà sia gli utenti che i dispositivi
- Configurazione dei dispositivi Seneca entrando nelle pagine web degli stessi ed inserendo le credenziali per puntare al VPN BOX2
- Nel menù Devices cliccare sul menù azioni di ciascun nuovo device inserito (normalmente essendo nuovi si presentano in colore grigio) cliccare su "Setup" nella proprietà "group" selezionare come gruppo di appartenenza il gruppo P2P creato al primo punto
- Configurare gli utenti per sistema di Accesso Remoto
- Ritornare al menù gruppi ed inserire gli utenti nel gruppo P2P creato e che conterrà già i device

# 13. CONNESSIONE TRAMITE VPN CLIENT COMMUNICATOR

Questo software è un client di connessione VPN e deve essere installato sui PC che si desidera utilizzare per accedere alla rete VPN. Permette due diversi tipi di utilizzo che verranno trattati in seguito.

## 13.1. CONNESSIONE VPN

In questa modalità l'accesso avviene dalla dashboard di VPN BOX2. Una volta effettuato il login si ottiene una vista tabellare dei dispositivi Seneca connessi e del loro stato. I dispositivi configurati che sono online sono considerati operativi:

| 8                                           | ≡      | Devices |       |           |                      |                   |            |                      |         |                     |             |               |                    |             |                   | ତ                            | <b>.</b>   |            |      |
|---------------------------------------------|--------|---------|-------|-----------|----------------------|-------------------|------------|----------------------|---------|---------------------|-------------|---------------|--------------------|-------------|-------------------|------------------------------|------------|------------|------|
| <ul> <li>▲</li> <li>■</li> <li>■</li> </ul> | م<br>• | Search  |       | C COLUMNS | FILTER               |                   |            |                      |         |                     |             |               |                    |             |                   |                              |            |            |      |
| <i>1</i> 21                                 |        |         | V Nam | ne -      | <b>V</b> Description | Y Product<br>name | ₹<br>State | <b>▼</b> ③<br>Online | A Abn   | <b>▼</b><br>Service | ¥<br>Signal | YO<br>Layer 2 | <b>▼</b><br>Bridge | Version Box | <b>▼</b><br>Group | ▼ ③ Network<br>name          | Logs       |            |      |
| 윪                                           |        |         |       |           |                      |                   |            |                      | VPN ON  | ON                  |             |               |                    | 2           |                   |                              | 8          | * =        | . F  |
| *                                           |        |         |       |           |                      |                   |            |                      | VPN OFF | ON                  |             |               |                    | 2           |                   |                              | 8          | <i>*</i> = | . F  |
|                                             |        |         |       | ARLO_Z-   |                      |                   |            |                      | VPN OFF | ON                  |             |               |                    | 2           |                   |                              | -          | <i>*</i> = | Ŧ    |
| 8                                           |        |         |       | 981321302 |                      |                   | ×          |                      | VPN OFF | OFF                 |             |               |                    | 2           |                   |                              | 8          | <i>*</i> = | . F  |
| 744                                         |        |         |       |           |                      |                   |            |                      |         |                     |             |               |                    |             | Rows per p        | page: <u>10 <del>•</del></u> | 1-4 of 4 ∣ | < <        | > >1 |

Per attivare la connessione VPN basta cliccare l'icona se del dispositivo su cui ci si vuole connettere.

A questo punto si apre in background sulla barra delle applicazioni del PC windows il client communicator precedentemente installato.

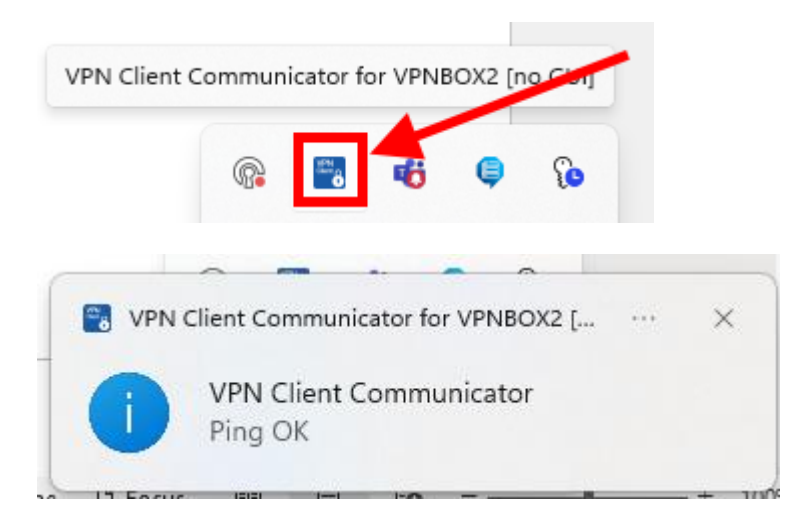

Cliccando sul tasto destro sull'icona si apre il menu contestuale:

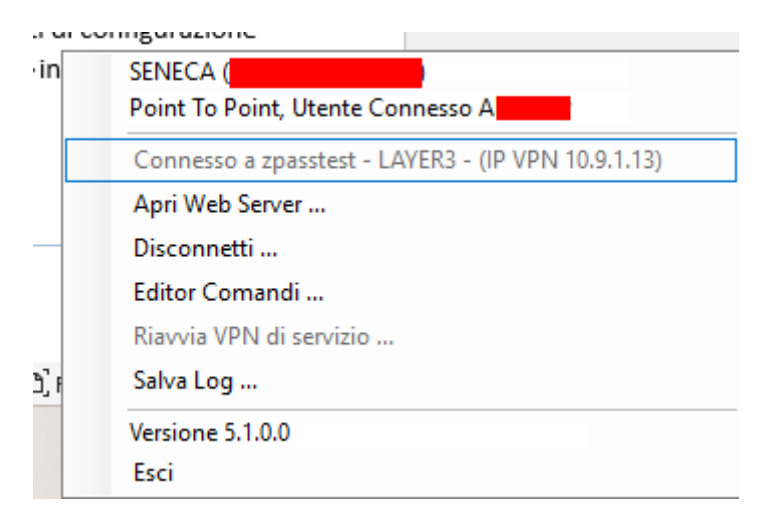

Le prime tre voci sono informazioni relative a:

- -Indirizzo del VPN BOX2 a cui si è connessi
- -Modalità di connessione e utente in uso
- -Dispositivo remoto o rete a cui si è connessi

Le altre voci sono comandi eseguibili, ad esempio premendo "disconnetti" si ottiene la disconnessione.

# **ATTENZIONE!**

Connettendosi da un PC con indirizzi IP compatibili con quelli della rete VPN remota alcuni indirizzi IP locali potrebbero non essere più raggiungibili mentre la connessione è attiva.

## 13.2. CONNESSIONE DIRETTA DAL BROWSER

Per rendere la connessione dell'utente più rapida esiste un pulsante diretto nella pagina Devices del VPN BOX2 che permette di lanciare automaticamente l'applicazione VPN Client Communicator già loggata e parametrizzata per avviare la connessione verso il device selezionato.

Gli step da seguire sono:

• Individuare nella pagina il device a cui si intende connettersi e cliccare sul tasto rapido di connessione

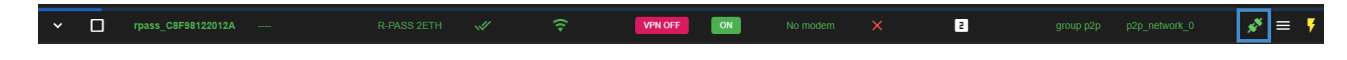

• Il browser aprirà una pagina di conferma per l'avvio dell'applicazione esterna VPN Client Communicator

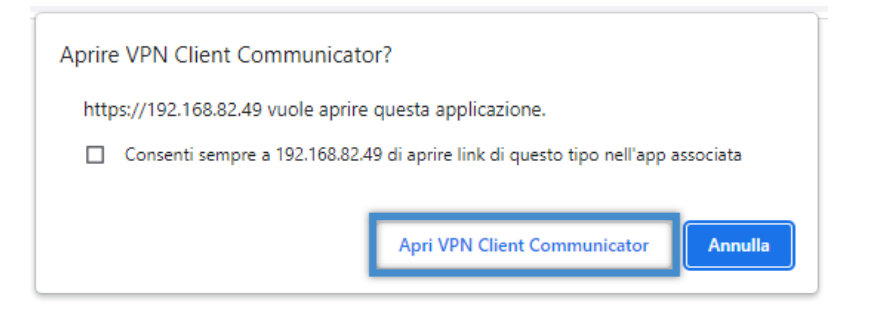

• L'applicazione VPN Client Communicator verrà avviata automaticamente

| ailable         | devices list                   |                                               |                                   |                                                                              |                                                               |                                                                                     |                                       |                | 82084c52273 | 645a5c7c245 | bf6076b | ø          | Refresh   |
|-----------------|--------------------------------|-----------------------------------------------|-----------------------------------|------------------------------------------------------------------------------|---------------------------------------------------------------|-------------------------------------------------------------------------------------|---------------------------------------|----------------|-------------|-------------|---------|------------|-----------|
| _               | TAG                            | MAC                                           | IMEI                              | ALARM                                                                        | SIGNAL                                                        | UPTIME                                                                              | MQTT                                  | Service<br>VPN | CONNECTIO   | CONFIGUR    | conn    |            | MEN       |
| ۲               | rpass_C8                       | C8:F9:81:                                     | MODEM                             |                                                                              | NO MODEM                                                      | Last 5/4/2023 3:                                                                    | YES                                   | YES            | SERVICE     | CONFIGU     | Co      | nnect      |           |
|                 |                                |                                               |                                   |                                                                              |                                                               |                                                                                     |                                       |                |             |             |         |            |           |
|                 |                                |                                               |                                   |                                                                              |                                                               |                                                                                     |                                       |                |             |             |         |            |           |
|                 |                                |                                               |                                   |                                                                              |                                                               |                                                                                     |                                       |                |             |             |         |            |           |
|                 |                                |                                               |                                   |                                                                              |                                                               |                                                                                     |                                       |                |             |             |         |            |           |
|                 |                                |                                               |                                   |                                                                              |                                                               |                                                                                     |                                       |                |             |             |         |            |           |
|                 |                                |                                               |                                   |                                                                              |                                                               |                                                                                     |                                       |                |             |             |         |            |           |
|                 |                                |                                               |                                   |                                                                              |                                                               |                                                                                     |                                       |                |             |             |         |            |           |
|                 |                                |                                               |                                   |                                                                              |                                                               |                                                                                     |                                       |                |             |             |         |            |           |
|                 |                                |                                               |                                   |                                                                              |                                                               |                                                                                     |                                       |                |             |             |         |            |           |
| PN De           | vice rpass_C                   | 8F98122012A                                   |                                   |                                                                              |                                                               |                                                                                     |                                       |                |             |             |         |            |           |
| PN De<br>Status | vice rpass_C                   | 8F98122012A<br>Waiting for pi                 | ng [OVPN]                         | Thu May 04 16:22                                                             | 23 2023 NOTE: -use                                            | r option is not implement                                                           | ted on Winds                          | ws             |             |             | . (     | 0 0        | isconnect |
| PN De<br>Status | vice rpass_C<br>:<br>24drase : | 8F98122012A<br>Waiting for pi<br>192 168 90 1 | ng. [OVPN]<br>OVPN]<br>101 [OVPN] | Thu May 04 16 22<br>Thu May 04 16 22<br>Thu May 04 16 22<br>Thu May 04 16 22 | 23 2023 NOTE: -use<br>23 2023 NOTE: -grou<br>23 2023 12112150 | r option is not implement<br>up option is not implement<br>Zurrent Parameter Settir | ted on Winds<br>inted on Wind<br>igs: | uws<br>dows    |             |             |         | <b>o</b> D | isconnect |

• A connessione avvenuta il VPN Client Communicator si ridurrà ad icona con un messaggio di notifica

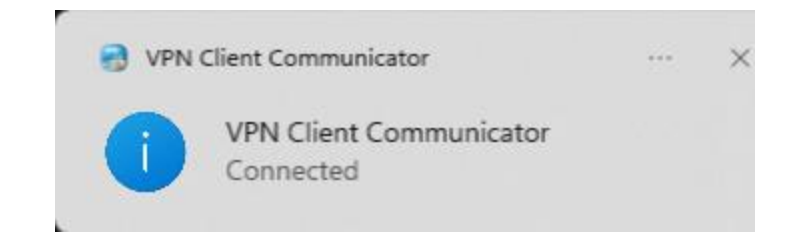

• Anche il browser mostrerà l'avvenuta connessione vpn tramite il flag VPN ON

| ~ | rpass_C8F98122012A | <br>R-PASS 2ETH | ~ | ( <del>?</del> | VPN ON | ON |  | 2 | group p2p | p2p_network_0 | 💉 = 🁎 |
|---|--------------------|-----------------|---|----------------|--------|----|--|---|-----------|---------------|-------|
|   |                    |                 |   |                |        |    |  |   |           |               |       |

# 14. CONNESSIONE TRAMITE CLIENT ANDROID O IOS

# 14.1. PROCEDURA PER CONNESSIONE CON CLIENT ANDROID

Importante: eseguire questa procedura collegandosi alla dashboard tramite ddns o IP pubblico (esternamente alla rete locale dove è installa la vpnbox2). Nel dispositivo Android deve essere installata la APP "OpenVPN Connect".

1) Selezionare "Export"-> selezionare network e utente (in caso di più certificati sullo stesso device usare sempre stessa network). Ogni device con la propria network

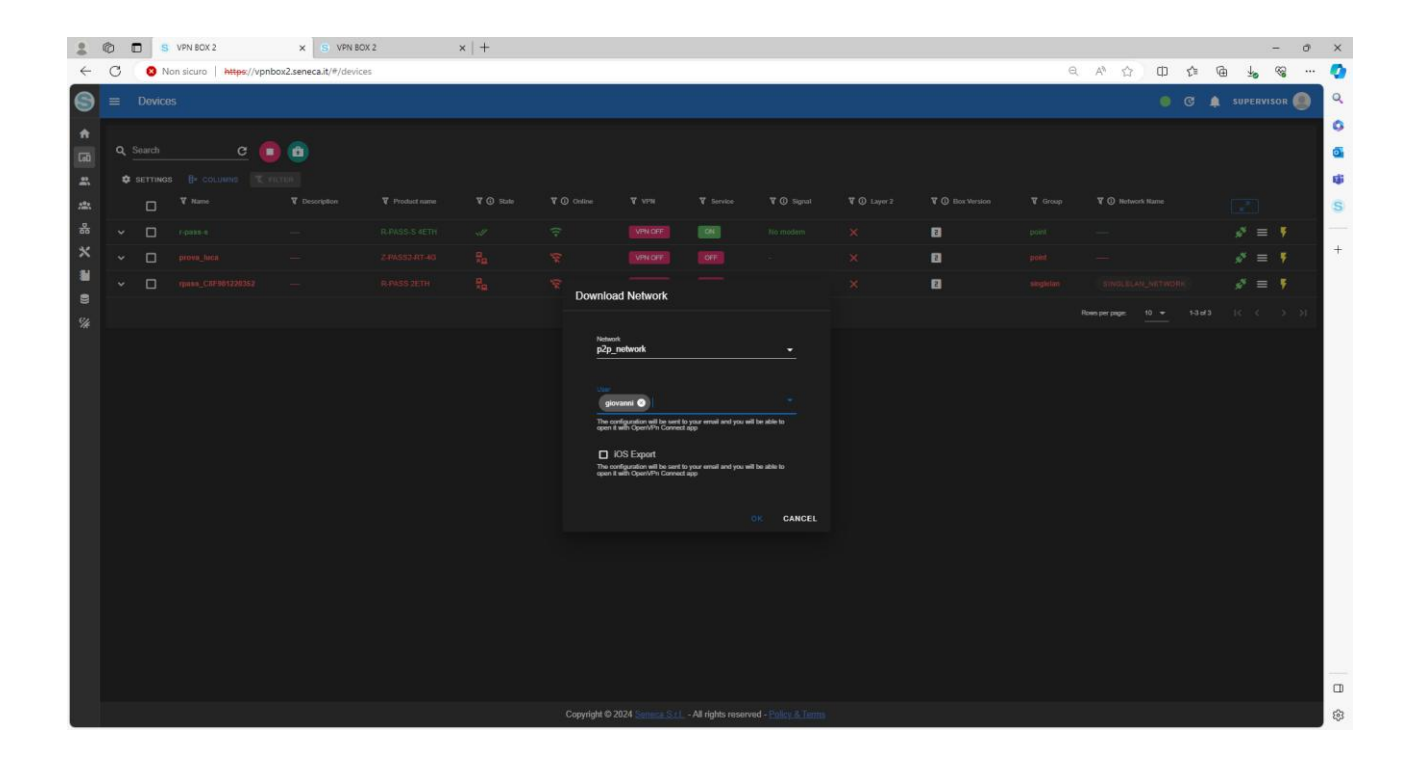

| Ô |          | VPN BOX 2                 | × S VPN BO             | X 2            | ×   +     |             |          |           |            |              |                |            |                              |                   | - 0    |
|---|----------|---------------------------|------------------------|----------------|-----------|-------------|----------|-----------|------------|--------------|----------------|------------|------------------------------|-------------------|--------|
| C | 0        | lon sicuro   https://vpnb | ox2.seneca.it/#/device | 5              |           |             |          |           |            |              |                | e          | A 🛆 🛛 🖨                      | ⊕ <u>↓</u>        | ~~ ··· |
| = | Devio    | 65                        |                        |                |           |             |          |           |            |              |                | Download   | 1 D Q                        | ··· 🖉             | SOR 🔘  |
|   |          |                           |                        |                |           |             |          |           |            |              |                | 🛌 vpnbox   | «-fc91e48b866c54479081cd0c86 | Û                 |        |
|   | Generals | a 🗧                       |                        |                |           |             |          |           |            |              |                |            | 0.8/5                        | - 5.7 KB di 5.7 F | CLOSE  |
| Ľ | oearci   | e U                       | •                      |                |           |             |          |           |            |              |                | Apri file  |                              |                   |        |
| ۰ | SETTING  |                           |                        |                |           |             |          |           |            |              |                | Visualizza | altro                        |                   |        |
|   |          | T Name                    | T Description          | T Product name | ¥ () Sale | T () Online | য় পদম   | ¥ Service | 🗑 🛈 Signal | T () Layer 2 | TO Box Version | T Group    | V () Network Name            |                   |        |
|   |          |                           |                        |                |           |             | VPN OFF  | ON        |            |              | 8              |            |                              | <i>s</i> * =      |        |
|   |          |                           |                        |                |           |             | VEN CITE | OT        |            |              | 2              |            |                              | s* =              |        |
|   |          |                           |                        |                |           |             | VPN OFF  | OFF       |            |              | 2              |            |                              | s* =              |        |
|   |          |                           |                        |                |           |             |          |           |            |              |                |            | Burner 10 - 13-13            |                   |        |
|   |          |                           |                        |                |           |             |          |           |            |              |                |            |                              |                   |        |
|   |          |                           |                        |                |           |             |          |           |            |              |                |            |                              |                   |        |

2) Scaricare il file zip -> inviarlo al telefono android (ad esempio via email)

- 3) Importare il file zip nel telefono
- 4) Aprire openvpn nel dispositivo android e premere su upload

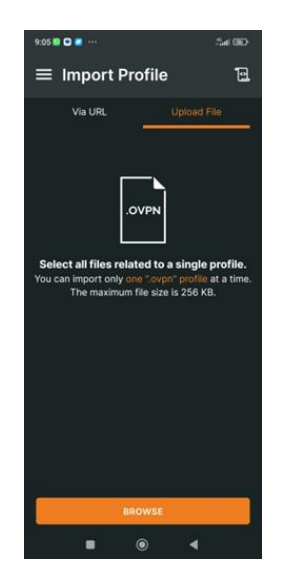

5) Selezionare TUTTI i certificati

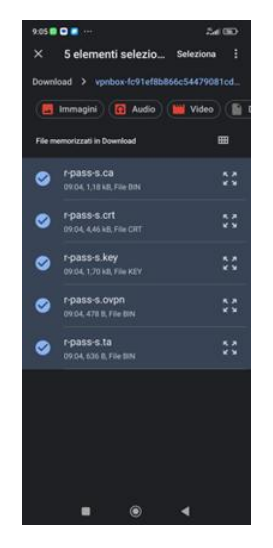

6) Dare ok e aggiungere il profilo

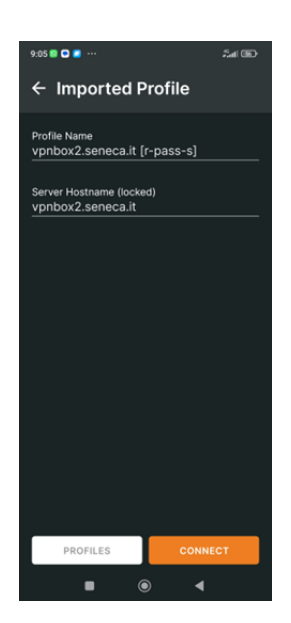

7) la connessione è funzionante

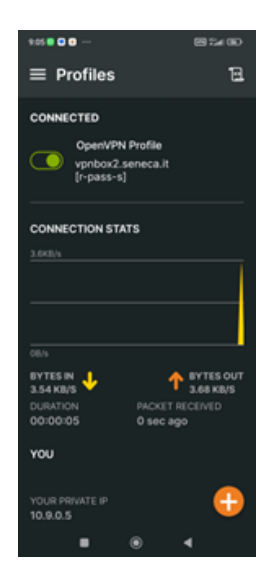

# 14.2. PROCEDURA PER CONNESSIONE CON CLIENT IOS

Nel dispositivo Android deve essere installata la APP "OpenVPN Connect".

Nel server VPNBOX deve essere configurato correttamente il servizio di invio delle email nella sezione SMTP.

1) Selezionare "Export"-> selezionare network e utente (in caso di più certificati sullo stesso device usare sempre stessa network). Ogni device con la propria network

Selezionare IOS export e inserire la password per decriptare il file di configurazione. Inserire anche la mail a cui spedire i certificati

|          |   | _ |                           |                     |                        |            |                                                                |                                      |                |                         |             |   |                                      |            |        |   |
|----------|---|---|---------------------------|---------------------|------------------------|------------|----------------------------------------------------------------|--------------------------------------|----------------|-------------------------|-------------|---|--------------------------------------|------------|--------|---|
| -        | Ø |   | VPN BOX 2                 | × SENECA            | Supporto e Assisten: X | TeamViewer | × 3 R-203                                                      | ×                                    | R203   Analiza | ratori di Bate - Sill X | USER MANUAL | × | Deept Translate: Il miglior tra: 🛪 📔 | t          | - 0    | × |
| <i>←</i> | С | 0 | ion sicuro   https://vpnb | ox2.seneca.it/#/dev | ces                    |            |                                                                |                                      |                |                         |             |   | 0 A 4 5 0 1                          | * @        | ~~ ··· | ి |
| 9        |   |   |                           |                     |                        |            |                                                                |                                      |                |                         |             |   |                                      |            |        | ۹ |
| •        |   |   |                           |                     |                        |            |                                                                |                                      |                |                         |             |   |                                      |            |        | ٥ |
|          |   |   |                           | 0                   |                        |            |                                                                |                                      |                |                         |             |   |                                      |            |        | 6 |
| -        |   |   |                           |                     |                        |            |                                                                |                                      |                |                         |             |   |                                      |            |        |   |
| 122      |   |   |                           |                     |                        |            |                                                                |                                      |                |                         |             |   |                                      |            |        | s |
| *        |   |   |                           |                     |                        |            |                                                                |                                      |                |                         |             |   |                                      |            |        | - |
| ×        |   |   |                           |                     |                        |            | Download Network                                               |                                      |                |                         | 2           |   |                                      |            |        | + |
|          |   |   |                           |                     |                        |            | Network                                                        |                                      |                |                         | 8           |   |                                      | <i>8</i> = |        |   |
|          |   |   |                           |                     |                        |            | p2p_network                                                    |                                      |                |                         |             |   |                                      |            |        |   |
| S#       |   |   |                           |                     |                        |            |                                                                |                                      |                |                         |             |   |                                      |            |        |   |
|          |   |   |                           |                     |                        |            | 9999 O                                                         |                                      |                |                         |             |   |                                      |            |        |   |
|          |   |   |                           |                     |                        |            | The configuration will be card<br>open if with OpenVP's Corner | to your emoil and you eil<br>flagg   |                |                         |             |   |                                      |            |        |   |
|          |   |   |                           |                     |                        |            |                                                                |                                      |                |                         |             |   |                                      |            |        |   |
|          |   |   |                           |                     |                        |            | The configuration will be used open if with Open/UN Conne      | to your email and you will<br>I step |                |                         |             |   |                                      |            |        |   |
|          |   |   |                           |                     |                        |            | Password                                                       |                                      |                |                         |             |   |                                      |            |        |   |
|          |   |   |                           |                     |                        |            |                                                                | encrypt the configuration            |                |                         |             |   |                                      |            |        |   |
|          |   |   |                           |                     |                        |            | seneca mabile@amail                                            | com                                  |                |                         |             |   |                                      |            |        |   |
|          |   |   |                           |                     |                        |            | Enail address to send the co<br>will be used                   |                                      |                |                         |             |   |                                      |            |        |   |
|          |   |   |                           |                     |                        |            |                                                                |                                      |                |                         |             |   |                                      |            |        |   |
|          |   |   |                           |                     |                        |            |                                                                |                                      | OK CANCEL      |                         |             |   |                                      |            |        |   |
|          |   |   |                           |                     |                        |            |                                                                |                                      |                |                         |             |   |                                      |            |        |   |
|          |   |   |                           |                     |                        |            |                                                                |                                      |                |                         |             |   |                                      |            |        |   |
|          |   |   |                           |                     |                        |            |                                                                |                                      |                |                         |             |   |                                      |            |        |   |
|          |   |   |                           |                     |                        |            |                                                                |                                      |                |                         |             |   |                                      |            |        |   |
|          |   |   |                           |                     |                        |            |                                                                |                                      |                |                         |             |   |                                      |            |        |   |
|          |   |   |                           |                     |                        |            |                                                                |                                      |                |                         |             |   |                                      |            |        | ۲ |
|          | _ |   |                           |                     |                        |            |                                                                |                                      |                |                         |             |   |                                      |            |        | - |

2) Aprire la mail nel dispositivo IOS:

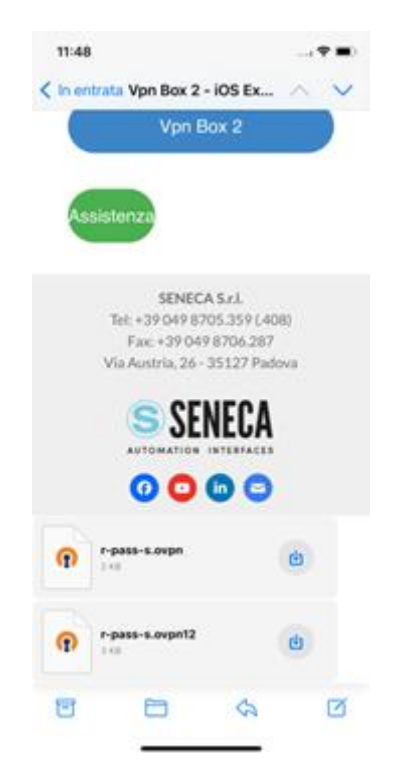

3) Aprire il file .ovpn12 con la App OpenVPNCONNECT (cliccare sopra il nome del file e poi selezionare APP)

| 11:54                                                                                                |         |
|----------------------------------------------------------------------------------------------------|---------|
| < In entrata Vpn Box 2 - IOS Ex                                                                      | ~ ~     |
| Assistonza                                                                                           |         |
| SENECA 5.r.).<br>Tet: +39 049 8705.259 L408<br>Fax: +29 049 8705.287<br>Via Austria, 26 - 25127 Pado | 0<br>(A |
| -                                                                                                    |         |
| Operative 2 KB                                                                                       | ×       |
| 🕽 🙋 😱 🔤                                                                                              | 9       |
| Copia                                                                                                | ٩       |
| Aggiungi a nuova nota rapida                                                                         |         |
| Salva su File                                                                                        | 8       |
| Modifica azioni                                                                                      |         |

4) Aggiugnere il certificato e inserire la password definita in fase di export

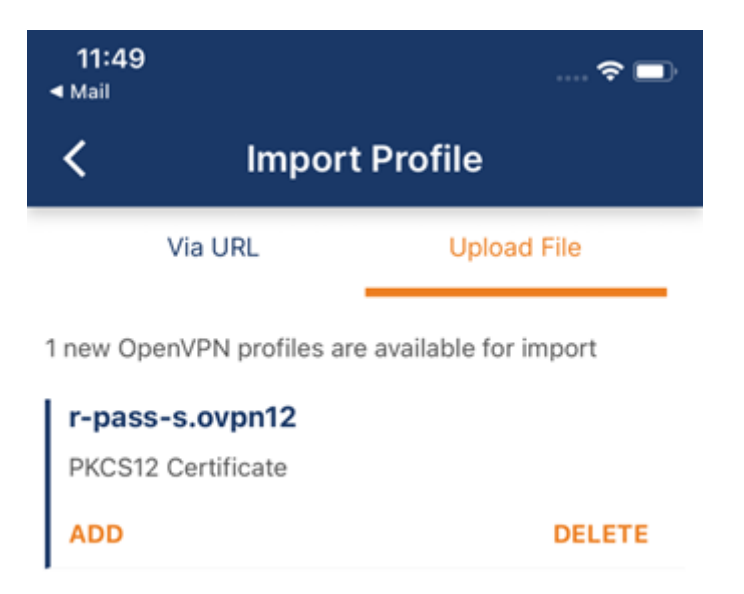

5) Aprire il file .ovpn e selezionare sul campo "Certificate and Key" il certificato precedentemente installato

| 11:50<br>Mail |                  |         | 🗢 🗖 |
|---------------|------------------|---------|-----|
| <             | Imported         | Profile |     |
| Profile Na    | ame              |         |     |
| vpnbox        | 2.seneca.it [r-p | ass-s]  |     |
| Server H      | ostname (locked) |         |     |
| vpnbox        | 2.seneca.it      |         |     |
| Certificat    | te and Key       |         |     |
| r-pass-s      | s.ovpn12         |         | >   |
|               |                  |         |     |
| PI            | ROFILES          | CONN    | ECT |

6) Aprire la connessione con "Connect"

#### GLOSSARIO

• VPN Client Communicator

È il software che consente agli utenti (PC) di connettersi al VPN Box tramite VPN.

• PTP o P2P (Point To Point)

Questo acronimo viene utilizzato per indicare una connessione punto-punto on demand tra il PC client e il dispositivo remoto. Questa configurazione è utile quando ci sono molte reti a cui connettersi, tutte con la stessa configurazione, che non possono quindi rimanere sulla stessa LAN. Questa modalità è non permanente, cioè deve essere utilizzata per le operazioni necessarie e poi disconnessa.

• SL (Single Lan)

Indica la modalità VPN Box denominata Remote Control che permette di creare un'unica rete virtuale tra gli apparati e i client di connessione. È progettato per il monitoraggio di sistemi come SCADA, dove la connessione è stabile. In questa modalità i dispositivi non possono avere configurazioni di rete identiche.

• NAT (Network Address Translation)

Nell'ambito delle reti informatiche, il network address translation è un meccanismo che permette di modificare l'indirizzo IP dei pacchetti in transito attraverso apparati di rete - come router o firewall. Serve per esporre alla rete Internet i Servizi del VPN BOX2 che si troverà in una rete locale con a capo un firewall. Il server VPN BOX2 risulterà quindi accessibile dai device remoti Seneca tramite l'IP pubblico del firewall a cui il server è direttamente connesso.